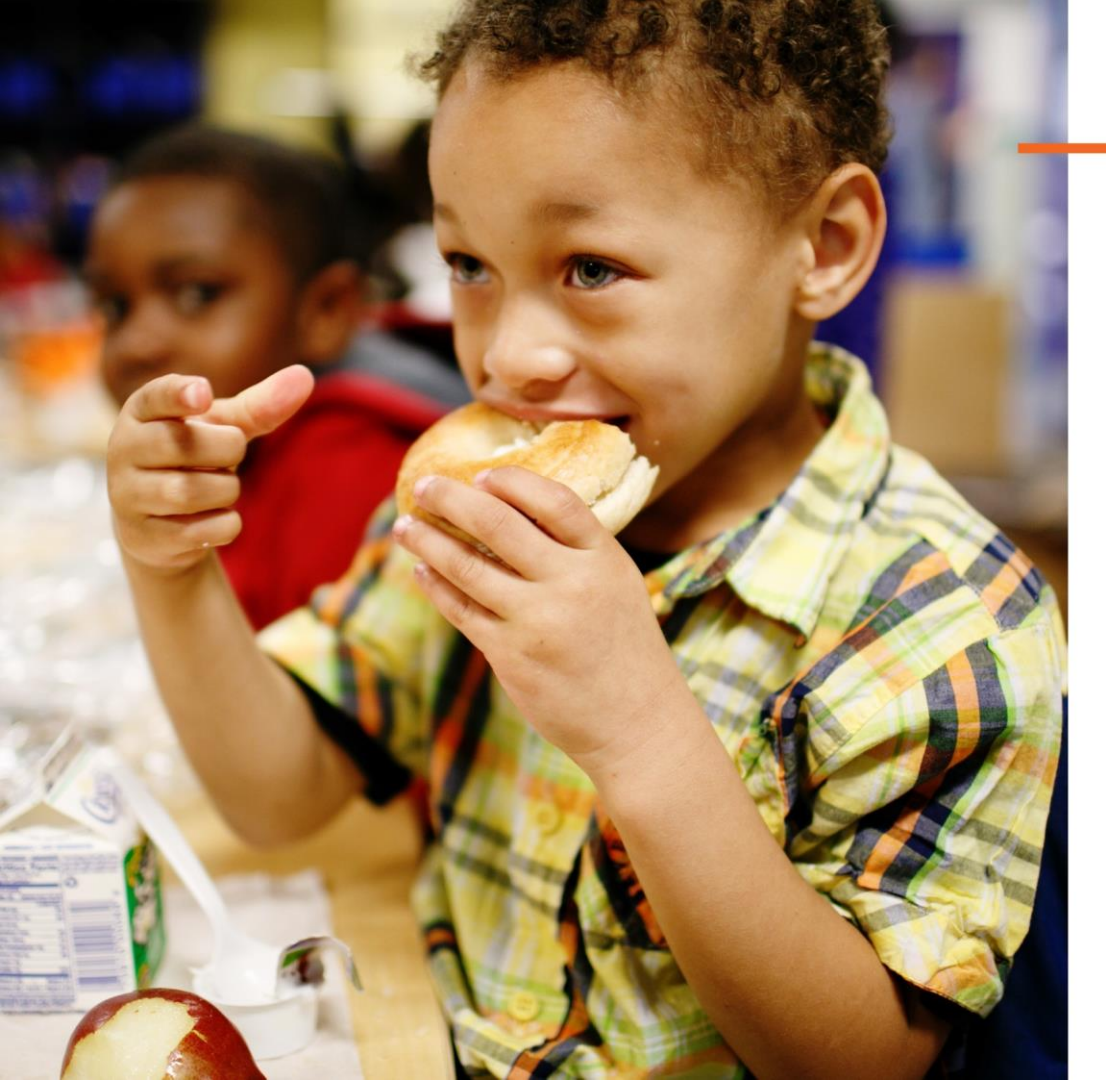

## Strategic Grouping with CEP

August 5, 2020

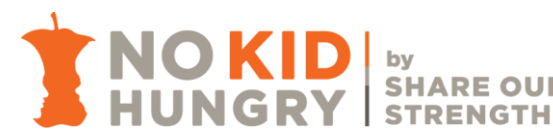

Community Eligibility Provision (CEP) Basics

Demo of <u>Meals Count</u>, new CEP grouping calculator

Q&A

# AGENDA

CEP supports students, families, and schools.

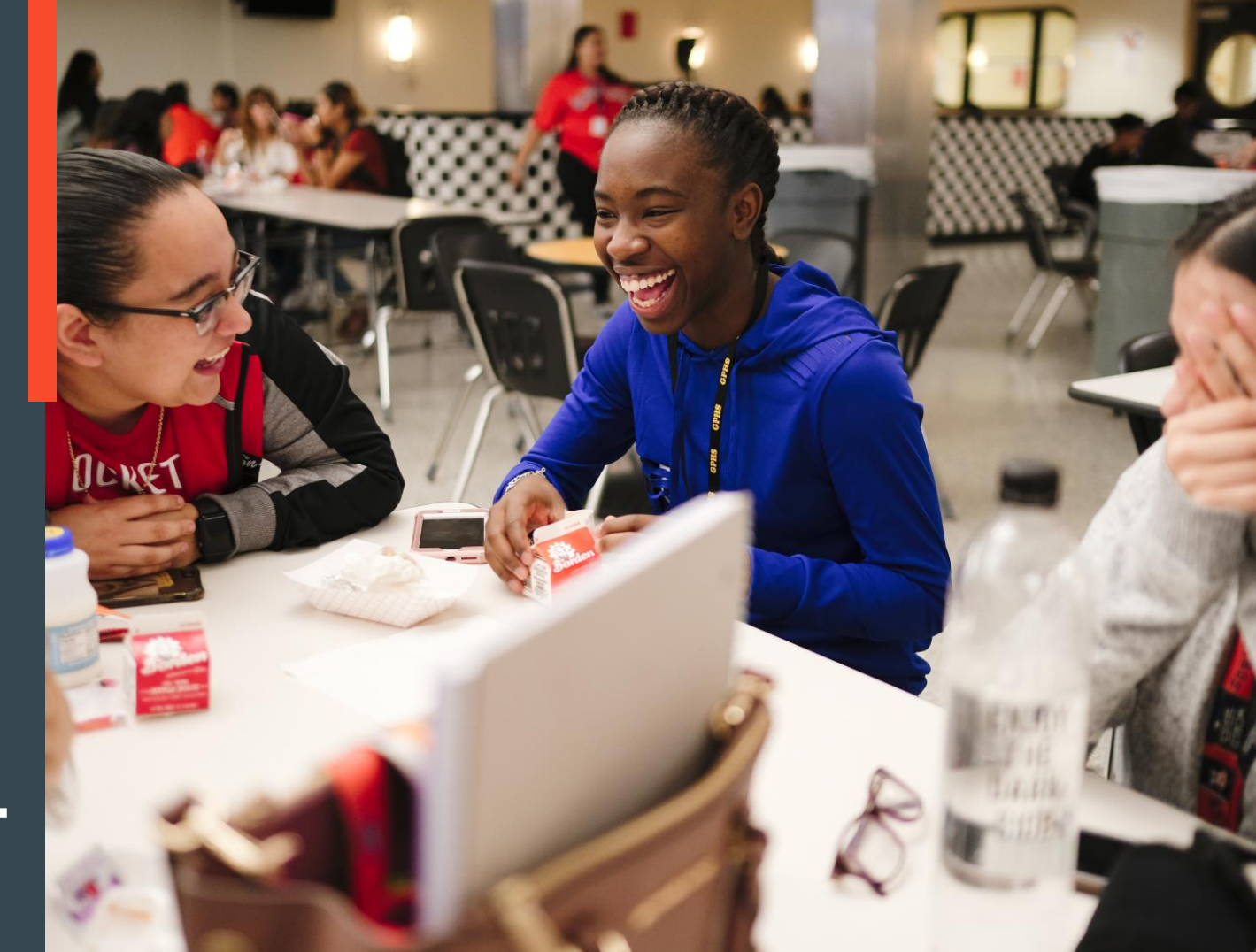

### What is the Community Eligibility Provision (CEP)?

- Enables eligible schools to provide breakfast and lunch to all students at no cost to them
  - · Often heralded as the antidote to "school lunch shaming"
  - Students have equitable access to all meals reduced stigma
  - Decreased administrative burden
  - School nutrition fund *can* benefit tremendously
- CEP is a 4-year cycle
- Schools, or groups of schools, must have an "Identified Student Percentage" (ISP) of 40% to operate CEP

### **Identified Student Percentage (ISP)**

Identified students are categorically-eligible for free school meals and identified through **direct certification**.

Students are identified by their participation (or a household member's participation) in:

- SNAP: Supplemental Nutrition Assistance Program
- TANF: Temporary Assistance for Needy Families
- FDPIR: Food Distribution Program on Indian Reservations
- Medicaid Free\*

Children who are...

- in foster care,
- experiencing homelessness,
- in Head Start/Early Head Start, and/or
- migrants

should also be included in an ISP. However, their eligibility does <u>not</u> extend to siblings or other household members.

## ISP =

# of "identified" students total student enrollment ×100

5

\*Available in: California, Connecticut, Florida, Illinois, Indiana, Iowa, Kentucky, Massachusetts, Michigan, Nebraska, Nevada, New York, Pennsylvania, Texas, Utah, Virginia, Washington, West Virginia, Wisconsin

#### **CEP Reimbursement Pattern**

Two categories of reimbursement: Free & Paid

Free reimbursement rate = ISP x 1.6

**Paid reimbursement rate** =  $100\% - (ISP \times 1.6)$ 

"Magic ISP" = 62.5% (62.5% x 1.6 = 100% of meals reimbursed at the free rate)

| ISP | x 1.6 Multiplier | % of Meals Reimbursed at<br>"Free" rate | % of Meals Reimbursed at<br>"Paid" Rate |
|-----|------------------|-----------------------------------------|-----------------------------------------|
| 40% | x1.6             | 64%                                     | 36%                                     |
| 45% | x1.6             | 72%                                     | 28%                                     |
| 50% | x1.6             | 80%                                     | 20%                                     |
| 55% | x1.6             | 88%                                     | 12%                                     |
| 60% | x1.6             | 96%                                     | 4%                                      |
| 65% | x1.6             | 100%                                    | 0%                                      |

## **SNAP enrollment is increasing...** That means ISPs are increasing, too.

Conduct direct certification often to ensure every newly eligible child is captured in your schools' ISPs.

Lock in a high (or higher!) ISP in SY20-21 and for the following 3 years.

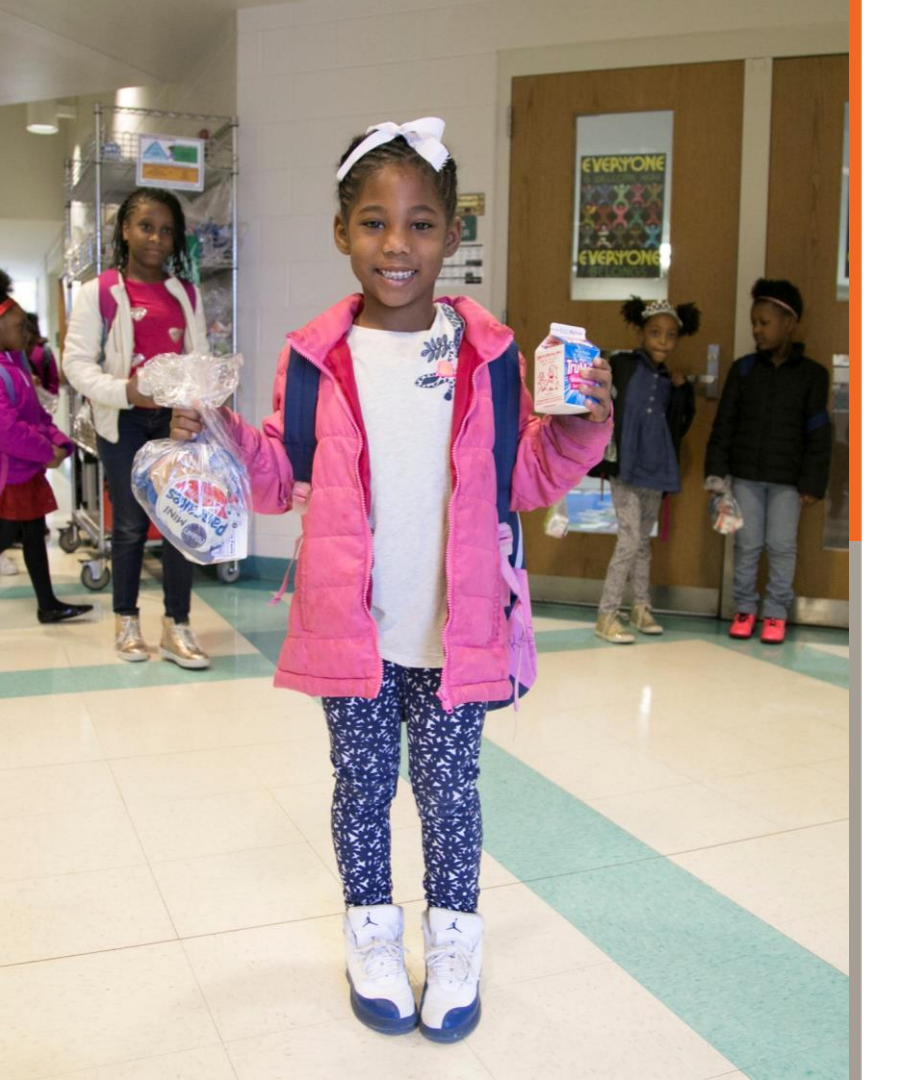

### Why CEP in SY20-21?

#### CEP will help with...

- Counting and claiming for new and more complex school meals operations
  - Counting meals by fee category may not be necessary
  - May be able to use a clicker or tally to make cafeteria meal service quicker
  - No need to swipe student IDs or use pin pads
  - Lunch in the classroom is easier
- Easier training for non-food service staff (e.g. teachers) who may be involved with serving and counting meals this year
- Student and staff safety at the point of service
  - No need to swipe student IDs or use pin pads
  - Fewer surfaces to touch

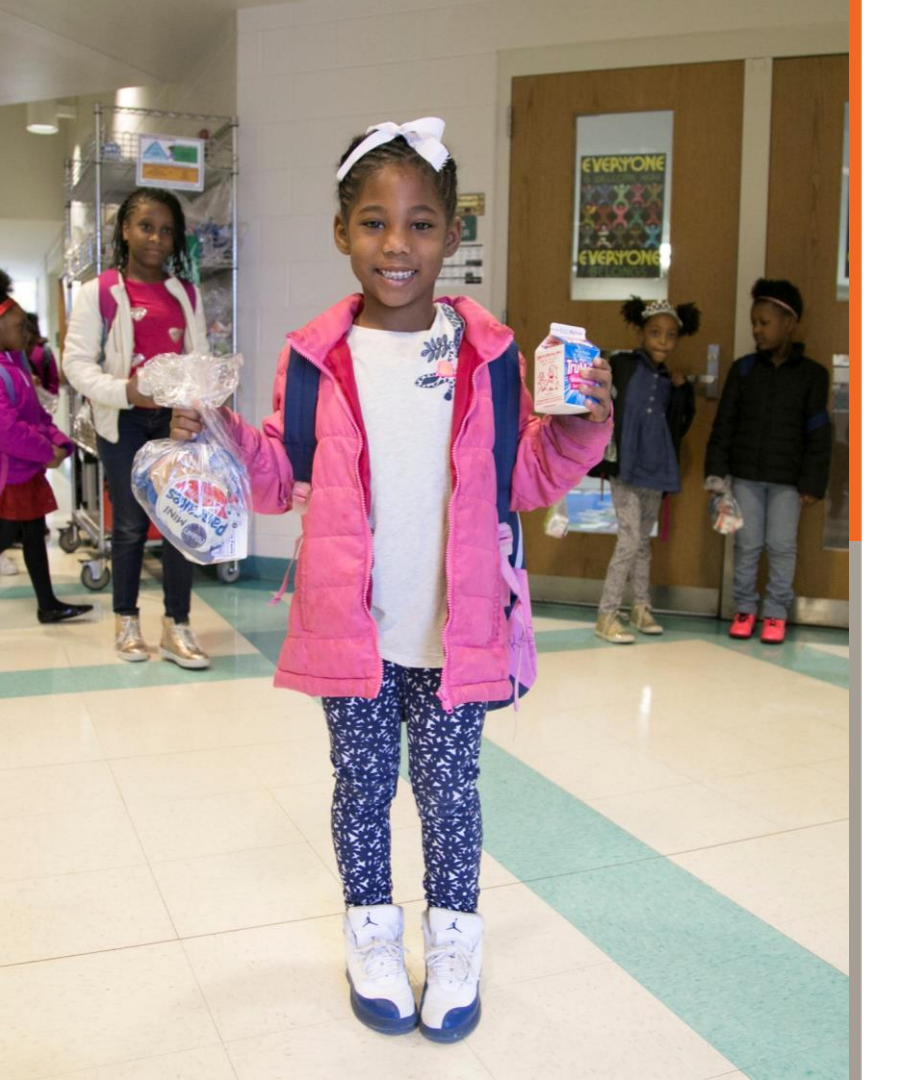

### Why CEP in SY20-21? (cont'd.)

#### CEP will help with...

- Decreasing financial stress among students and families due to COVID-19
- Unpaid school meal debt
  - No collecting of fees = no more meal debt!
  - In schools operating standard counting and claiming this year, meal debt will likely be a larger problem than last
  - General fund does not have to bail out school nutrition fund
- Meal service for the next four years! CEP is a 4-year cycle.
- If P-EBT is reauthorized, CEP schools will have an easier job distributing funds.

### **Additional Resources**

- <u>CEP Talking Points for School Administrators</u>
- <u>Template Letter to School Administrators about CEP</u>
- <u>Strategies for Finding Success with CEP</u>
- <u>CEP Financial Considerations for School Business Officials</u>
- FRAC Understanding the Relationship between CEP and Title I Funding
- FRAC <u>CEP and State Education Funding Policies</u>

Visit our website: http://bestpractices.nokidhungry.org/cep

#### Thank you!

**Emily Pia** Program Manager, No Kid Hungry Center for Best Practices <u>epia@strength.org</u>

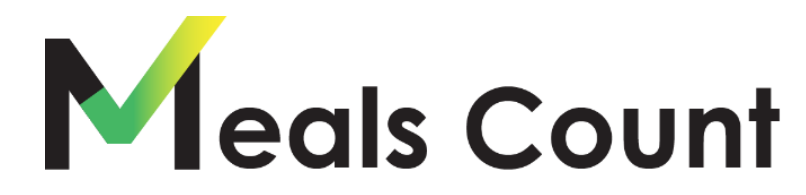

Food for Students Funds for Schools

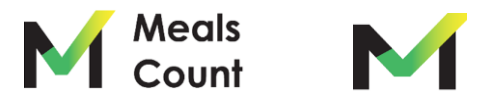

#### **About Meals Count**

Meals Count is the result of a Partnership between Open San Diego, CFPA, and SD Hunger

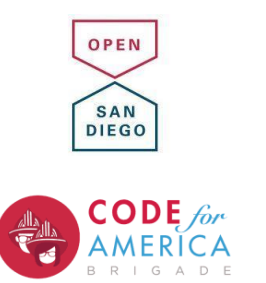

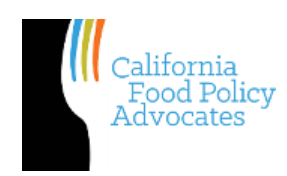

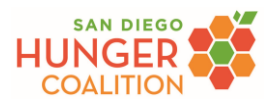

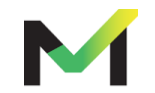

- Takes in school-level data from school districts
- Uses computers to run many different grouping scenarios
- Recommends grouping with the highest potential reimbursement
- Allows you to adjust which schools are run through the grouping scenarios

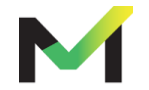

Why Grouping Matters

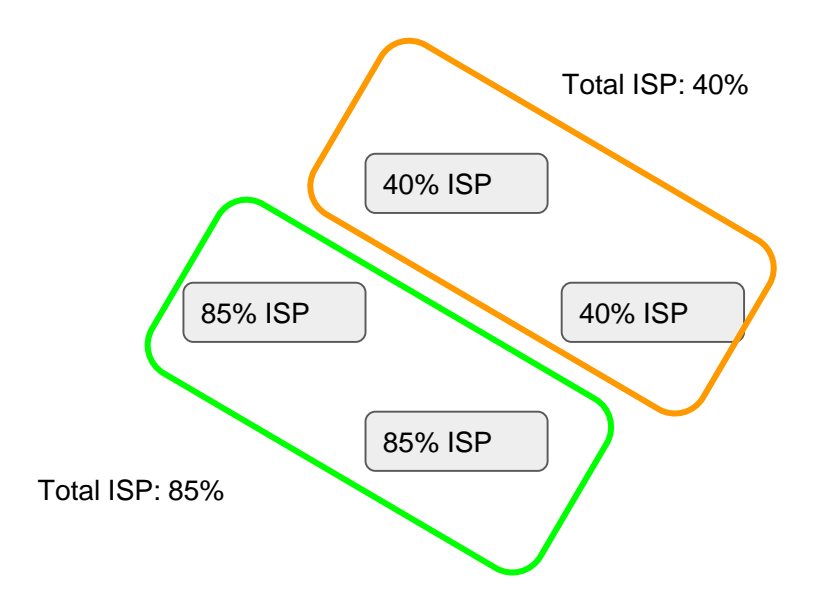

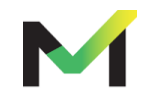

Why Grouping Matters

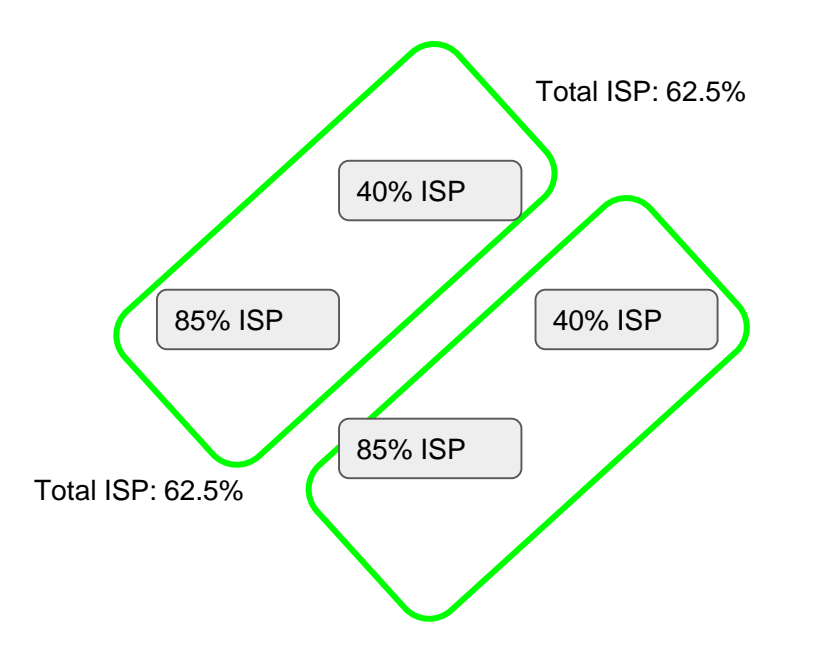

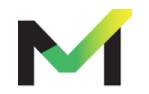

A Realistic Example - Oceanside Unified

| 8194                                                        | and the second second s                                                                                                    |                                                                                                    |                                                                                                    |                                                                                                    |                         |                                              |                                              |                                                                      |            |                                                               |              |                                                                                                    |                                                                                                    |                                                                                                    |                                                                                                    |                                          |                                                                                              |                                                                         |                                       |                                                                     |   |                                                                                                  |
|-------------------------------------------------------------|----------------------------------------------------------------------------------------------------|----------------------------------------------------------------------------------------------------|----------------------------------------------------------------------------------------------------|----------------------------------------------------------------------------------------------------|-------------------------|----------------------------------------------|----------------------------------------------|----------------------------------------------------------------------|------------|---------------------------------------------------------------|--------------|----------------------------------------------------------------------------------------------------|----------------------------------------------------------------------------------------------------|----------------------------------------------------------------------------------------------------|----------------------------------------------------------------------------------------------------|------------------------------------------|----------------------------------------------------------------------------------------------|-------------------------------------------------------------------------|---------------------------------------|---------------------------------------------------------------------|---|--------------------------------------------------------------------------------------------------|
|                                                             | a community                                                                                                    | wile above larges?                                                                                                    | 2.174                                                                                                    | AR1                                                                                                    | 242                     | 842                                          | ¥                                            | 31.35                                                                |            | 90<br>10                                                      |              | ST18814 Louis                                                                                                    | e housed                                                                                                    | Eleventury Schools<br>(Public)                                                                                                    | 940                                                                                                    | 100                                      | nin                                                                                          | 122                                                                     | ~                                     | 35.7%                                                               |   | \$17,228                                                                                         |
| 40.000                                                      | at Lours Interestory                                                                                                    | Remembery Schoole<br>(Public)                                                                                                    | 439                                                                                                    | 107                                                                                                    | 186                     | 3/3                                          | ~                                            | AL.2%.                                                               | v          | \$2.47.Kim                                                    | 4            | 3/1MER DOW                                                                                                    | on shares righ                                                                                                    | Continuation High                                                                                                    | itie                                                                                                    | 10                                       | 11                                                                                           |                                                                         | ~                                     | H.M.                                                                | ¥ | 10125                                                                                            |
| 4000                                                        | 01 South Oceanidae<br>Biomentary                                                                                                    | Extrantary Schools<br>(Psdikt)                                                                                                    | 471                                                                                                    | 194                                                                                                    | 120                     | 10                                           | ×                                            | 31.85                                                                |            | \$145.00                                                      |              | 4038430 John                                                                                                    | 001.46236                                                                                                    | statestate (state                                                                                                    | 10                                                                                                    | 241                                      | 240                                                                                          | 26                                                                      | ~                                     | 47.4%                                                               | v | 30.00                                                                                            |
| 4000                                                        | Cl. Sonto seargante<br>Exemunitary                                                                                                    | Densentary Schools                                                                                                    | 338                                                                                                    | 21                                                                                                    | 88.                     | 202                                          | ~                                            | 2.0%                                                                 |            | 14.                                                           | 1            | 42007 1000                                                                                                    | n larette                                                                                                    | School (NUC)                                                                                                    | 10                                                                                                    | 24                                       | 47                                                                                           |                                                                         | v                                     | 11.45                                                               | ~ | 120.00                                                                                           |
| 410P                                                        | 45 nev Rosch                                                                                                    | Elementary Schoole                                                                                                    | 444                                                                                                    | 130                                                                                                    | 14                      | 100                                          | v                                            | 17.45                                                                |            |                                                               |              |                                                                                                    |                                                                                                    | (Public)                                                                                                    |                                                                                                    |                                          |                                                                                              | 122                                                                     |                                       |                                                                     |   |                                                                                                  |
| 4110                                                        | Distriction in the second                                                                                                    | Public)<br>Dementury Schools                                                                                                    | 214                                                                                                    | 4                                                                                                    | π                       | 203                                          | ~                                            | 0.05                                                                 |            | 80                                                            |              | attents boom                                                                                                    | entay                                                                                                    | (future)                                                                                                    |                                                                                                    | 104                                      |                                                                                              | 20                                                                      | v                                     | 3.05                                                                |   | Perm                                                                                             |
|                                                             | Earnerityy                                                                                                    | Public)                                                                                                    | in.                                                                                                    |                                                                                                    |                         | 141                                          |                                              |                                                                      |            |                                                               |              | Albabia Risim                                                                                                    | ulo Denertan                                                                                                    | Demantury Stream<br>(Public)                                                                                                    | 627                                                                                                    | 201                                      | 1.04                                                                                         | 341                                                                     | v                                     | 32.7%                                                               |   | \$ GALM                                                                                          |
|                                                             |                                                                                                    | (Public)                                                                                                    |                                                                                                    |                                                                                                    |                         |                                              |                                              |                                                                      |            |                                                               | 3            | 4038848 LOUPS                                                                                                    | e benerkan                                                                                                    | Elementary 50<br>(Public)                                                                                                    | 100                                                                                                    | 107                                      | 19                                                                                           | 30                                                                      | v                                     | 91.75                                                               | v | \$140.00                                                                                         |
| 0056                                                        | 67 Coolid Acodemi<br>Chatler                                                                                                    | C (2 Sinosa (NUKC)                                                                                                    | 1,000                                                                                                    | 20                                                                                                    | 28                      |                                              | ~                                            | 13.92                                                                |            |                                                               | 3            | 4538833 (ADV                                                                                                    | Sementary                                                                                                    | Exementary St<br>(Public)                                                                                                    |                                                                                                    | 218                                      |                                                                                              | 317                                                                     | v                                     | 92.0%                                                               | v | \$140,07                                                                                         |
| A0084                                                       | Bir Nofit-Tenaca<br>Demanfatr                                                                                                    | Intervention Schools<br>(PVDR)                                                                                                    | 796                                                                                                    |                                                                                                    | 130                     | 352                                          | ¥                                            | 3.25                                                                 |            | 50°                                                           | 3            | ADDRESS SOLD                                                                                                    | 10.000                                                                                                    | Bemeritan Sc<br>(Burnic)                                                                                                    |                                                                                                    |                                          | 37                                                                                           | 154                                                                     | v                                     | 9125                                                                | v | \$72,717                                                                                         |
| 0110                                                        | III CHORECHONEE<br>MIGDE                                                                                                    | Entermedicativ, Mootel<br>Scholes (PUDAC)                                                                                                    | ***                                                                                                    | 287                                                                                                    | 128                     | 10                                           | ~                                            | 45.92                                                                | v          | \$121.796                                                     |              | 2011                                                                                                    | e i di                                                                                                    | in the second                                                                                                    |                                                                                                    |                                          |                                                                                              | 224                                                                     | ~                                     | 4145                                                                | ~ | 10225                                                                                            |
| +(10)                                                       | at internetion window                                                                                                    | memodoly/Woom                                                                                                    | 340                                                                                                    |                                                                                                    |                         |                                              |                                              |                                                                      |            |                                                               |              |                                                                                                    |                                                                                                    |                                                                                                    |                                                                                                    |                                          |                                                                                              | 147                                                                     | ×                                     | 31.75                                                               |   | 100.0                                                                                            |
| 1000                                                        | nit sitecon silecto                                                                                                    | priemedizio, solocie<br>britoria (filmari)                                                                                                    | -                                                                                                    |                                                                                                    |                         |                                              |                                              |                                                                      |            |                                                               |              | _                                                                                                    |                                                                                                    |                                                                                                    |                                                                                                    |                                          |                                                                                              |                                                                         |                                       | 1445                                                                |   |                                                                                                  |
| Altered                                                     | Pl Alater Dementary                                                                                                    | Bernettay Actoon                                                                                                    | 341                                                                                                    |                                                                                                    | -                       | <b>C</b> 4                                   | 76                                           | 26                                                                   | <b>\ (</b> | חחו                                                           |              | 2                                                                                                    | D/                                                                                                    |                                                                                                    |                                                                                                    |                                          |                                                                                              | -                                                                       | v                                     | 12.45                                                               |   | 3                                                                                                |
|                                                             |                                                                                                    | (P1082)                                                                                                    | 100                                                                                                    |                                                                                                    |                         |                                              |                                              |                                                                      |            |                                                               |              |                                                                                                    |                                                                                                    |                                                                                                    |                                                                                                    |                                          |                                                                                              |                                                                         |                                       |                                                                     |   |                                                                                                  |
| 1.444                                                       | in 1.0. German                                                                                                    | Demonstrary Schools                                                                                                    | 300                                                                                                    |                                                                                                    | _                       |                                              | / T                                          | ) (                                                                  |            | ,,,,,,,                                                       |              | -7                                                                                                    | -/(                                                                                                    | ינר                                                                                                    |                                                                                                    |                                          |                                                                                              |                                                                         | 4                                     | 2435                                                                |   | 24                                                                                               |
| -                                                           | III. Z.G. German<br>Jaeneeritzy                                                                                                    | Dementary Schools<br>(Public)                                                                                                    | 202<br>204                                                                                                    |                                                                                                    |                         | <b>'</b> Ψ∕                                  | 2(                                           | λ                                                                    | ,ι         |                                                               |              | J                                                                                                    | /(                                                                                                    | )):                                                                                                    |                                                                                                    |                                          |                                                                                              | $\geq$                                                                  | ×                                     | 24.35                                                               |   |                                                                                                  |
| 41487<br>41382                                              | III E. G. German<br>Jiamsenary<br>III Create sectority<br>Diamsentary                                                                                                    | Demonstrary Echoose<br>(Public)<br>Demonstrary Echoose<br>(Public)                                                                                                    | 322<br>554                                                                                                    |                                                                                                    | -                       | -Φ4                                          | 2(                                           | λ                                                                    | ,ι         |                                                               |              | J                                                                                                    | /(                                                                                                    | ):                                                                                                    |                                                                                                    |                                          |                                                                                              | $\geq$                                                                  | v<br>v                                | 24.35                                                               |   |                                                                                                  |
| alari<br>4004<br>1731                                       | E. G. Gemen<br>Benerity     Crete scholb<br>Benerity     Trolls view Deale     Scones righ                                                                                                    | Dementary Lancon<br>(Public)<br>Dementary Lancon<br>(Public)<br>K-12 January (Public)<br>mgn Sarcon (Public)                                                                                                    | 333<br>554<br>478<br>2.935                                                                                                    |                                                                                                    | -                       | -Φ4                                          | 20                                           | λ                                                                    | ,ι         |                                                               |              | J                                                                                                    | 70                                                                                                    | ):                                                                                                    |                                                                                                    |                                          | /                                                                                            |                                                                         | v<br>v<br>v                           | 3635<br>235<br>3645                                                 |   |                                                                                                  |
| atar<br>2000<br>2000<br>2000<br>2000                        | III 2.0. General<br>Internetion<br>Creature.co.delle<br>Internetion<br>Paulis View Duelle<br>2 Comiss dign<br>2 Comiss dign<br>Transpati<br>Transpati<br>Transpati                                                                                                    | Demontary lateous<br>(Politic)<br>Demontary lateous<br>(Palitic)<br>C-12 lateous (Palitic)<br>mgn 52000 (Palitic)<br>Demonter 120008<br>(Palitic)                                                                                                    | 200<br>554<br>418<br>2.998<br>407                                                                                                    |                                                                                                    | 4                       | •Φ4                                          | 2(                                           | J                                                                    | ,.         | JUU                                                           | ( )          | J                                                                                                    | /(                                                                                                    | )):                                                                                                    |                                                                                                    |                                          | /                                                                                            | 8                                                                       | *<br>*<br>*                           | 3435<br>328<br>3445<br>3275                                         |   |                                                                                                  |
| 4000<br>4700<br>5790<br>4000                                | B. S. Gottinan<br>Isamontary     Creasu sec.Avdfe<br>Benardary     Presills view Drafe<br>Creasus dign     Compact<br>Documentary     Documentary                                                                                                    | Beneritary Estoce<br>(Policy)<br>Desentory Estoce<br>(Palicy)<br>K-12 Strong (Palicy)<br>mgh Scroop (Palicy)<br>(Policy)<br>Research (Scroop)                                                                                                    | 202<br>554<br>878<br>2793<br>435<br>994                                                                                                    | Las                                                                                                    | 1481.                   | · <b>⊅</b>                                   | 2(                                           |                                                                      | <b>,</b> , |                                                               | ()           | 3                                                                                                    | 70                                                                                                    | )):<br>                                                                                                    |                                                                                                    |                                          | /                                                                                            |                                                                         | *<br>*<br>*<br>*                      | 205<br>205<br>205<br>205<br>205                                     |   |                                                                                                  |
| 4000<br>4790<br>5790<br>4000<br>4000                        | E. G. German<br>Benerity     Extension<br>Produces And<br>Provide Second<br>Provide Second<br>P                                                                                                    | Dementary Lonces<br>(Public)<br>Dementary Lonces<br>(Public)<br>Reflection (Public)<br>Reflection (Public)<br>Between the Schools<br>(Public)                                                                                                    | 200<br>554<br>418<br>2005<br>801<br>801                                                                                                    | 144                                                                                                    | 16                      | Р <b>Ф</b> 4                                 | 2(                                           | 4135                                                                 | ,.<br>,.   |                                                               | , <b>( 1</b> |                                                                                                    |                                                                                                    | <b>)/:</b><br>/////                                                                                                    |                                                                                                    | /                                        | -                                                                                            |                                                                         | *<br>*<br>*<br>*                      | 335<br>38<br>385<br>385<br>945<br>945                               |   | 1<br>1<br>1<br>1<br>1<br>1                                                                       |
| 4007<br>4705<br>7705<br>4000<br>4000<br>4000<br>4000        | B. G. Gastean<br>Beneratory     Create sec. Andre<br>Servertory     Pacific view Chaine<br>Common regin     Societa e Chaine<br>Common regin     Common regin     Common regin     Common regin     Common regin     Common regin     Common regin     Common regin     Common regin     Common regin     Common regin     Common regin     Common regin                                                                                                    | Benerica kooli<br>(Polic)<br>Benerica kooli<br>Analo:<br>K.(2 kooli Polic)<br>ngt Szcol Polici<br>Polic)<br>Benerica kooli<br>Polic)<br>Benerica kooli<br>Polici                                                                                                    | 200<br>554<br>678<br>2290<br>400<br>400<br>400                                                                                                    | 144                                                                                                    | 101                     | Г <b>Ф</b> 4                                 |                                              | 4135<br>8045<br>8045                                                 | ,.         |                                                               |              |                                                                                                    |                                                                                                    |                                                                                                    |                                                                                                    |                                          |                                                                                              | 20                                                                      | * * *                                 | 335<br>335<br>335<br>335<br>335<br>335<br>345<br>345<br>345         |   |                                                                                                  |
|                                                             | B. G. Gestern<br>Benerator<br>Create sociality<br>Parally view Create<br>Parally view Create<br>Create social<br>Discussion<br>Discussion<br>Discussion<br>Book Beneratory<br>Book Beneratory<br>Book Beneratory<br>Book Beneratory<br>Book Beneratory                                                                                                    | Benerica's Local<br>(Palic)<br>Benerica's Local<br>Analysis<br>Colorises Palacy<br>Marks<br>Palacy<br>Benerica's Local<br>Palacy<br>Benerica's Local<br>(Palacy                                                                                                    | 322<br>554<br>438<br>2793<br>437<br>427<br>427                                                                                                    | 144                                                                                                    | 148<br>48<br>109        | 7 <b></b>                                    | 20                                           | 201<br>203                                                           | ,.         |                                                               |              | December 2010                                                                                                    |                                                                                                    | PUT :<br>NA<br>Note: Control of the second second                                                                                                    | /                                                                                                    |                                          | 1                                                                                            | 201<br>202<br>202                                                       | * * * *                               | 305<br>28<br>345<br>345<br>345<br>345<br>345                        | v | i<br>i<br>i<br>i<br>i<br>i<br>i<br>i<br>i<br>i<br>i<br>i<br>i<br>i<br>i<br>i<br>i<br>i<br>i      |
| 4000<br>4000<br>4000<br>4000<br>4000<br>4000<br>4000<br>400 | B. C. Gotters<br>Binnerstar<br>Chensis Auffle<br>Densis Auffle<br>Densis Rep<br>Densis Rep<br>Paralli, View Charles<br>Densis Rep<br>Paralli, View Charles<br>Densis Rep<br>Densis Rep<br>Densis Re                                                                                                    | Serveritary Lances<br>(Pala)<br>Deservery Schemit<br>Age Schemit Palay<br>Age Schemit Palay<br>Age Schemit Palay<br>Age Schemit Palay<br>Age Schemit Palay<br>Age Schemit Palay<br>Age Schemit Palay<br>Age Schemit Palay<br>Age Schemit Palay                                                                                                    | 500<br>554<br>2,995<br>601<br>601<br>601<br>601<br>601                                                                                                    | 144<br>274<br>225                                                                                            | 340<br>48<br>230        | РФ 4<br>214<br>147                           | 2 (<br>·                                     | 423<br>503<br>123<br>123                                             | ,.         | 5000<br>Marine<br>Marine<br>Marine<br>Marine                  |              |                                                                                                    | antos<br>sector<br>sector<br>settor<br>to<br>to<br>to<br>to<br>to<br>to<br>to<br>to<br>to<br>to<br>to<br>to<br>to |                                                                                                    |                                                                                                    | R                                        | 1.<br>1.<br>10.                                                                              | 200<br>200<br>201<br>200<br>200<br>200                                  | * * * * * * * * * * * * * * * * * * * | 2005<br>2005<br>2005<br>2005<br>2005<br>2005<br>2005<br>2005        | * | 1<br>1<br>1<br>1<br>1<br>1<br>1<br>1<br>1<br>1<br>1<br>1<br>1<br>1<br>1<br>1<br>1<br>1<br>1      |
|                                                             | B. C. Content<br>Beneration<br>Chernic schafter<br>Partiel, view Charles<br>Partiel, view Charles<br>Partiel, view Char | Senerity Loose<br>(Pars)<br>Pars)<br>Anno Anno<br>Anno Anno<br>Anno Anno<br>Anno Anno<br>Anno                                                                                                    | 500<br>504<br>2790<br>607<br>607<br>607<br>607<br>1,288<br>607<br>1,288<br>607<br>1,288<br>607<br>1,288<br>607<br>1,288<br>607<br>1,288<br>607<br>1,288<br>607<br>1,288<br>607<br>1,298<br>607<br>1,298<br>1,298<br>1,298<br>1,2 | 144<br>274<br>285<br>2                                                                                       | 140<br>-4<br>-100<br>-2 | 2%<br>47<br>48<br>48                         | × • • • • • • • • • • • • • • • • • • •      | 4135<br>1005<br>1005<br>1005<br>1005                                 | ,.         | 10079<br>1447<br>1447<br>1447<br>1447<br>1447<br>1447<br>1447 |              | 00000 Norm<br>200000 Norm<br>201000 Center<br>201000 Center<br>201000 Deck                                                                                                    |                                                                                                    |                                                                                                    |                                                                                                    | 77 74 75 75                              | 1 .<br>Ga<br>13 -                                                                            |                                                                         | · · · · · · · · · · · · · · · · · · · | 2005<br>205<br>205<br>2075<br>2075<br>2005<br>2005<br>2005<br>20    |   | 8<br>8<br>8<br>8<br>8<br>8<br>8<br>8<br>8<br>8<br>8<br>8<br>8<br>8<br>8<br>8<br>8<br>8<br>8      |
|                                                             | C. C. Schwart (     Schwart (      Schwart (     Schwart (     Schw                                                                                                    | American Strategy<br>American Strategy<br>American Stra                                                                                                    | 100<br>554<br>2790<br>407<br>407<br>407<br>1,200                                                                                                    | 144<br>275<br>285<br>2<br>2                                                                                  | M<br>4<br>2<br>1<br>1   | 2%<br>87<br>48<br>48<br>48<br>49<br>49<br>49 | 2 (<br>· · · · · · · · · · · · · · · · · · · | 435<br>804<br>225<br>225<br>225                                      | , <b>C</b> | 9859<br>1449<br>1449<br>1449<br>1449<br>1449                  |              | 00000 Norm<br>800000 Norm<br>8000000 Norm<br>800000 Norm<br>800000 Norm<br>800000 Norm<br>800000 Norm<br>800000 Norm<br>80000 Norm<br>80000 Norm<br>80000 Norm<br>80000 Norm<br>80000 Norm<br>80000 Norm<br>80000 Norm<br>80000 Norm<br>80000 Norm<br>80000 Norm<br>80000 Norm<br>80000 Norm<br>80000 Norm<br>80000 Norm<br>80000 Norm<br>8000 Norm<br>8000 Norm<br>80000 Norm<br>8000 Norm<br>8000 | error<br>bolic<br>error<br>error<br>error<br>hitter<br>to tankt<br>hitter-writer<br>er datate                     | PARC<br>NA<br>NA<br>Na<br>Na<br>Na<br>Na<br>Na<br>Na<br>Na<br>Na<br>Na<br>Na<br>Na<br>Na<br>Na                                                                                                    | 44 89 219                                                                                                    | 27 July 201                              |                                                                                              | 40<br>200<br>40<br>200<br>200<br>200<br>200<br>200<br>200<br>200        | •<br>•<br>•<br>•<br>•<br>•<br>•<br>•  | 2005<br>205<br>205<br>2045<br>2045<br>2045<br>2045<br>2045<br>20    | v | 1<br>1<br>1<br>1<br>1<br>1<br>1<br>1<br>1<br>1<br>1<br>1<br>1<br>1<br>1<br>1<br>1<br>1<br>1      |
|                                                             | III         Construction           III         Construction           III         Construction           IIII         Construction           IIII         Construction           IIII         Construction           IIIIIIIIIIIIIIIIIIIIIIIIIIIIIIIIIIII                                                                                                    | Sensor Strand<br>Press<br>Press<br>Pres | Δ22<br>554<br>2793<br>437<br>427<br>1.286<br>427<br>1.286<br>427<br>1.286<br>427<br>1.286<br>427<br>1.286<br>427<br>1.286<br>427<br>1.286<br>427<br>1.286<br>427<br>1.286<br>427<br>1.286<br>427<br>4.296<br>4.296<br>4.20                          | 10<br>20<br>30<br>2<br>30<br>2<br>30<br>30<br>30<br>30<br>30<br>30<br>30<br>30<br>30<br>30<br>30<br>30<br>30 | 101<br>                 | 294<br>82<br>82<br>8<br>77<br>88             | × • • • • • • • • • • • • • • • • • • •      | 4/31<br>8095<br>82/5<br>82/5<br>82/5<br>82/5<br>82/5<br>82/5<br>82/5 | , L        | 9000<br>9400<br>9400<br>9400<br>9400                          |              | 1975<br>2000 International<br>2000 International<br>2000 Int                                                                                                    |                                                                                                    | PARE<br>NA<br>Manual Antonio<br>Manual Antonio<br>Antonio<br>Manual Antonio<br>Manual Antonio<br>Antonio<br>Antonio<br>Antonio<br>Antonio<br>Ant                                                                                                    | 4.8.<br>107<br>2.174<br>746                                                                                                    | 27 Juli<br>28 Juli<br>28 Juli<br>29 Juli | 1.<br>04<br>104<br>104<br>104<br>104<br>104<br>104                                           | 104<br>40<br>200<br>40<br>200<br>200<br>200<br>200<br>200<br>200<br>200 | · · · · · · · · · · · ·               | 3435<br>346<br>346<br>346<br>445<br>445<br>445<br>445<br>445        | * |                                                                                                  |
|                                                             | Anternet      Anternet                                                                                                    | Jenneny International<br>Anticipational<br>Anticipational                                                                                                    | 200<br>564<br>477<br>2770<br>487<br>487<br>487<br>1384<br>487<br>1384<br>1384<br>139                                                                                                    | 10<br>30<br>30<br>30<br>30<br>30<br>40<br>40<br>00                                                           | 501<br>                 |                                              | 2 Q                                          | 4/35<br>8095<br>8295<br>1295<br>1295<br>1295<br>1295<br>1295         | , L        | 9000<br>9000<br>9001<br>9001<br>9000<br>9000<br>9000          |              | 100000<br>1000000<br>1000000<br>1000000<br>1000000<br>1000000                                                                                                    |                                                                                                    | PARS<br>PARS<br>NA<br>Prevention<br>Alterna Pars<br>Pars<br>Pars | 4.2<br>10<br>2.10<br>26<br>2.0<br>4<br>5<br>2.0<br>4<br>5<br>2.0<br>4<br>5<br>2.0<br>4<br>5<br>2.0<br>4<br>5<br>2.0<br>5<br>2.0<br>5<br>2.0<br>5<br>5<br>5<br>5<br>5<br>5<br>5<br>5<br>5<br>5<br>5<br>5<br>5<br>5<br>5<br>5<br>5<br>5<br>5 | 277 Juli 278<br>178<br>178<br>178        | 1.<br>14.<br>15.<br>16.<br>19.<br>19.<br>19.<br>19.<br>19.<br>19.<br>19.<br>19.<br>19.<br>19 |                                                                         |                                       | 2005<br>205<br>205<br>205<br>205<br>205<br>205<br>205<br>205<br>205 | × | a<br>a<br>a<br>b<br>b<br>b<br>b<br>b<br>b<br>b<br>b<br>b<br>b<br>b<br>b<br>b<br>b<br>b<br>b<br>b |

Optimized - 1 round **\$2,010,294** 

Optimized - 10 rounds **\$2,270,457** 

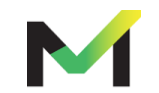

NOTE: Fed. Reimbursement Rates may not be exact to district

## Virtual Tour <u>Meals Count</u> www.mealscount.com

nikolaj.baer@opensandiego.org

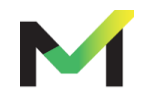

#### **Important Data for Meals Count**

Data to have on hand when using Meals Count

- For each school
  - Total enrollment

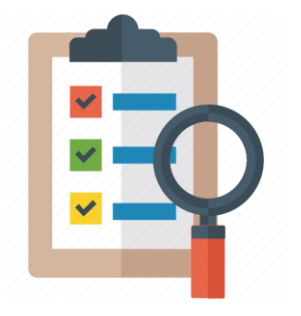

- Unduplicated number of identified students (all directly certified students, including categorically eligible)
- Average daily participation for breakfast & lunch
- Actual federal reimbursement rate

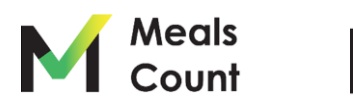

#### Navigate to https://www.mealscount.com/

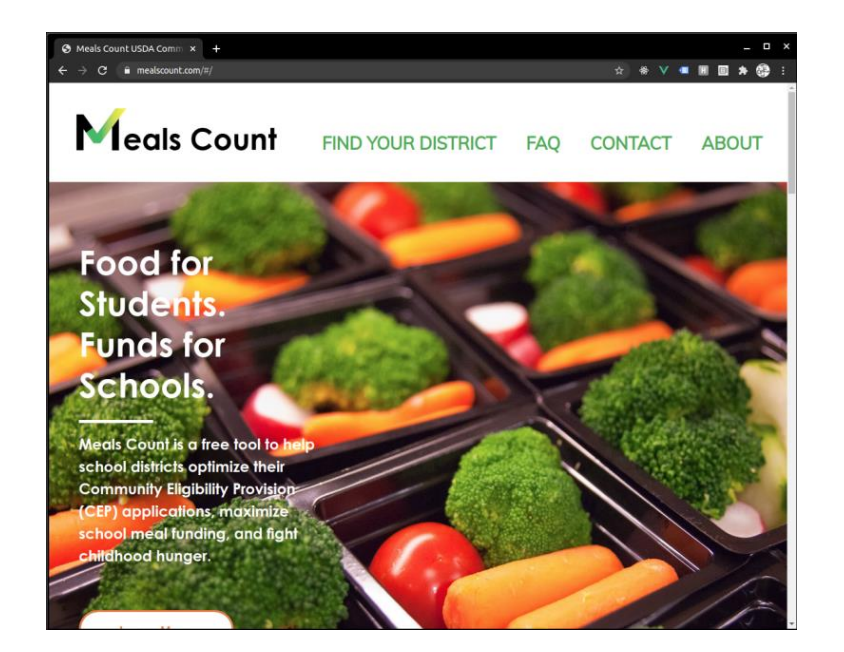

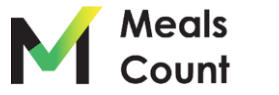

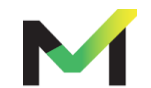

Click Find Your District

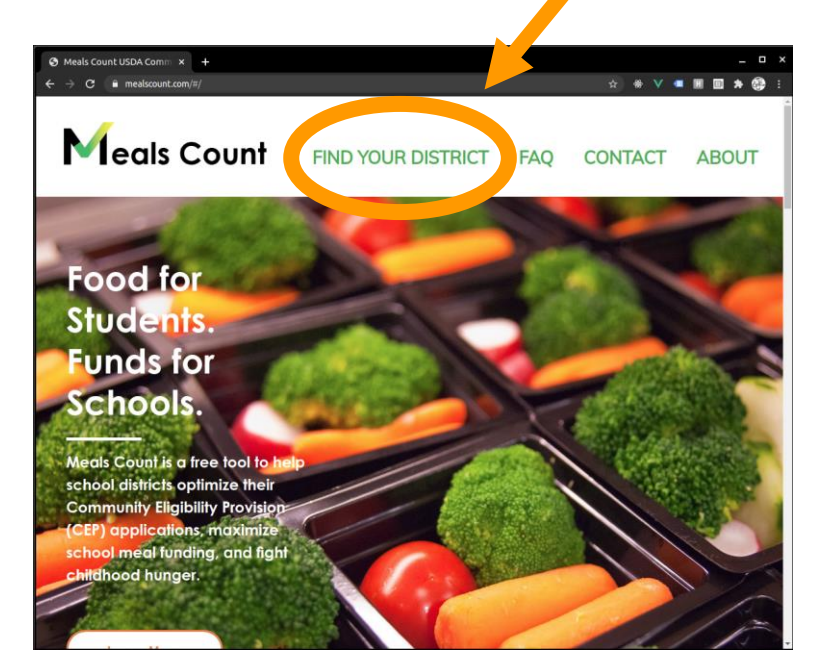

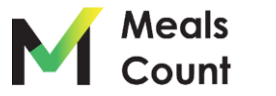

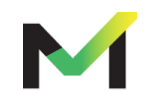

#### Click on Your State

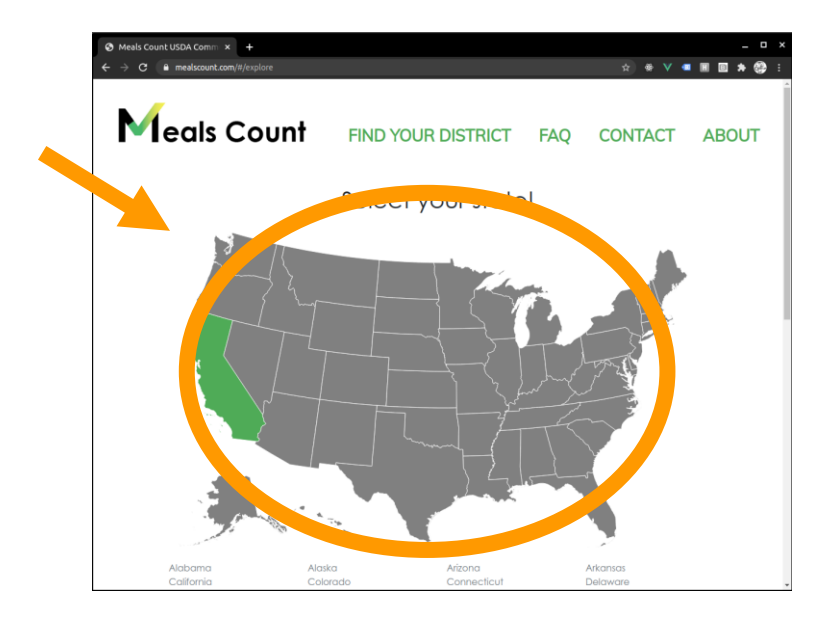

\*Note: if not in California, click your state. You will have to manually enter your schools, but all functions of Meals Count will still work

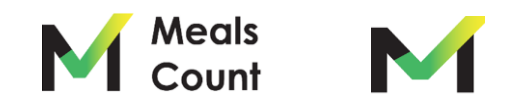

Click "Enter Your District Data"

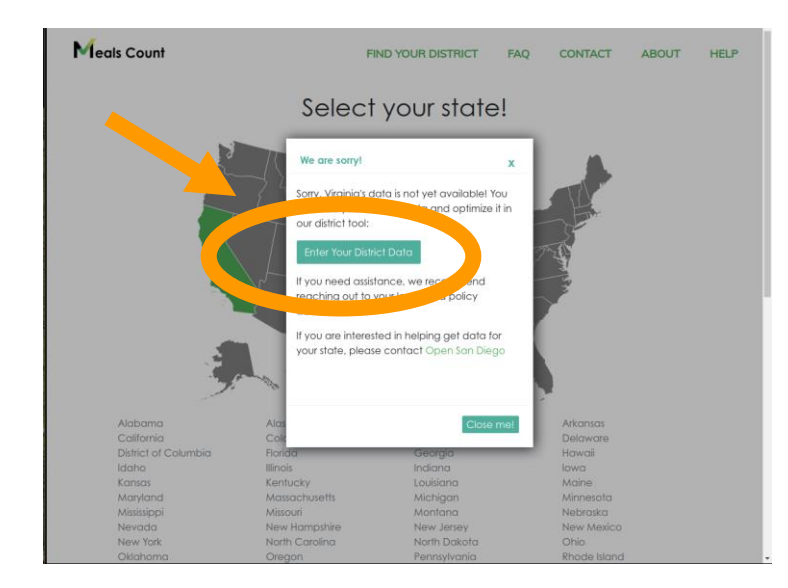

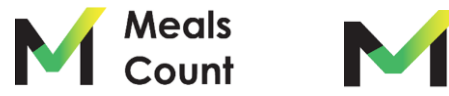

First Time Process:

Add 1 School
 Export to CSV
 Open in Excel or Similar
 Fill in the rest of your schools
 Import Your Data

\*California and other preloaded "green" states can just modify in place

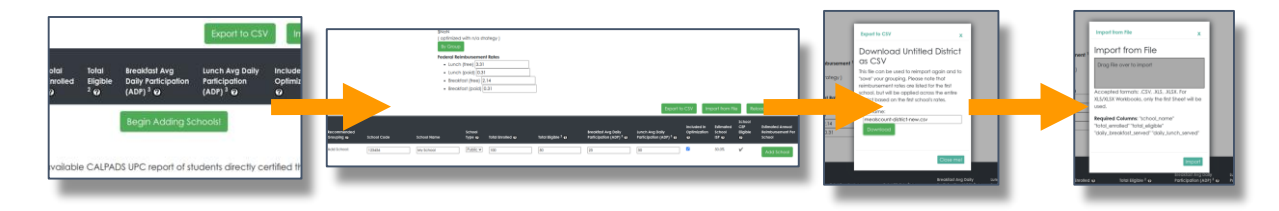

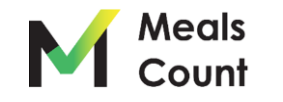

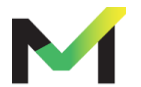

#### Click "Begin Adding Schools"

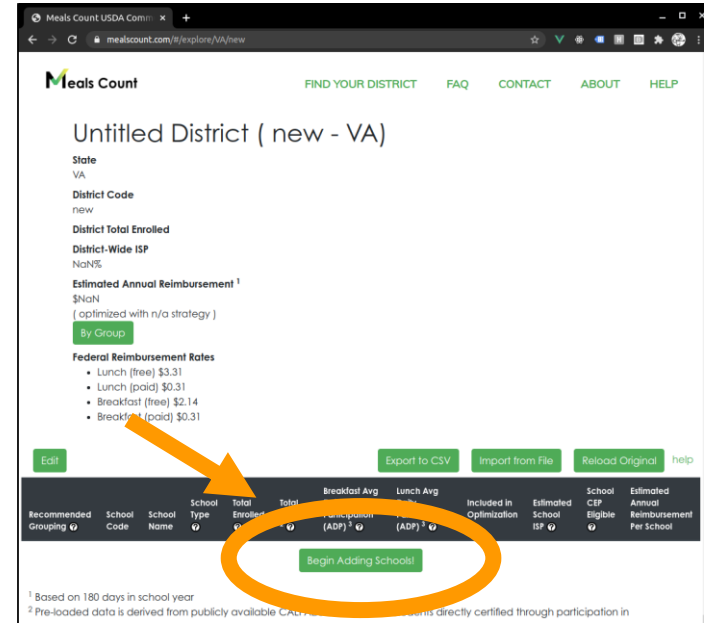

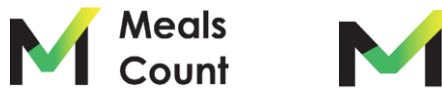

Enter in First School's Data

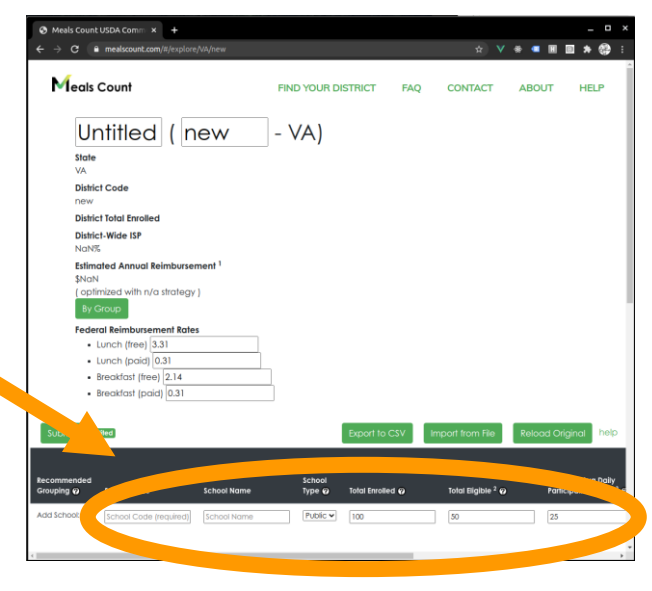

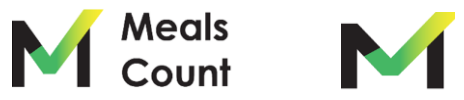

Click "Add School"\*

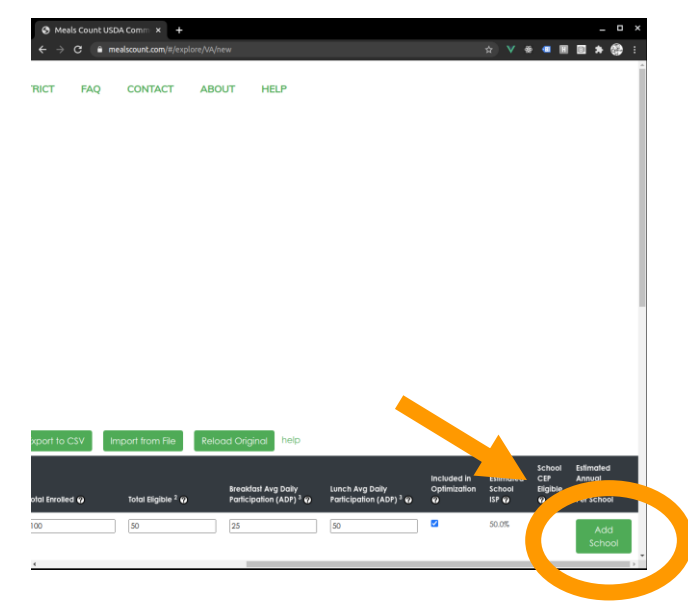

\*You may have to scroll right

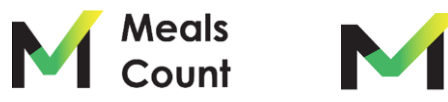

Click "Export to CSV" and "Download"

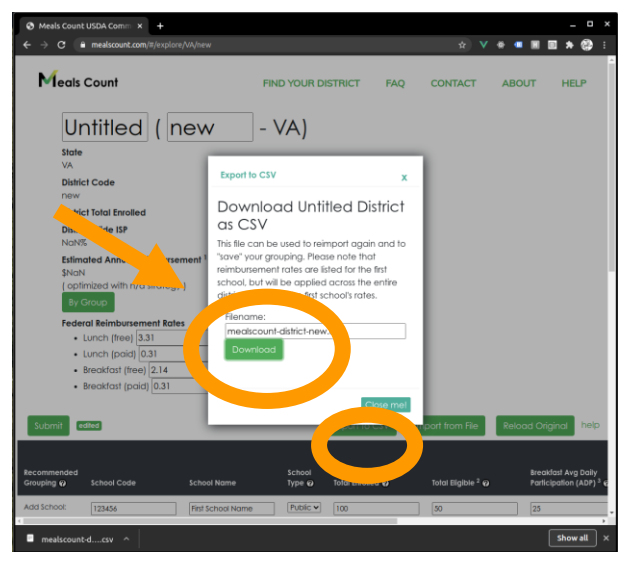

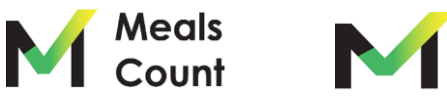

Open in Excel or Similar, and fill in the rest of the schools

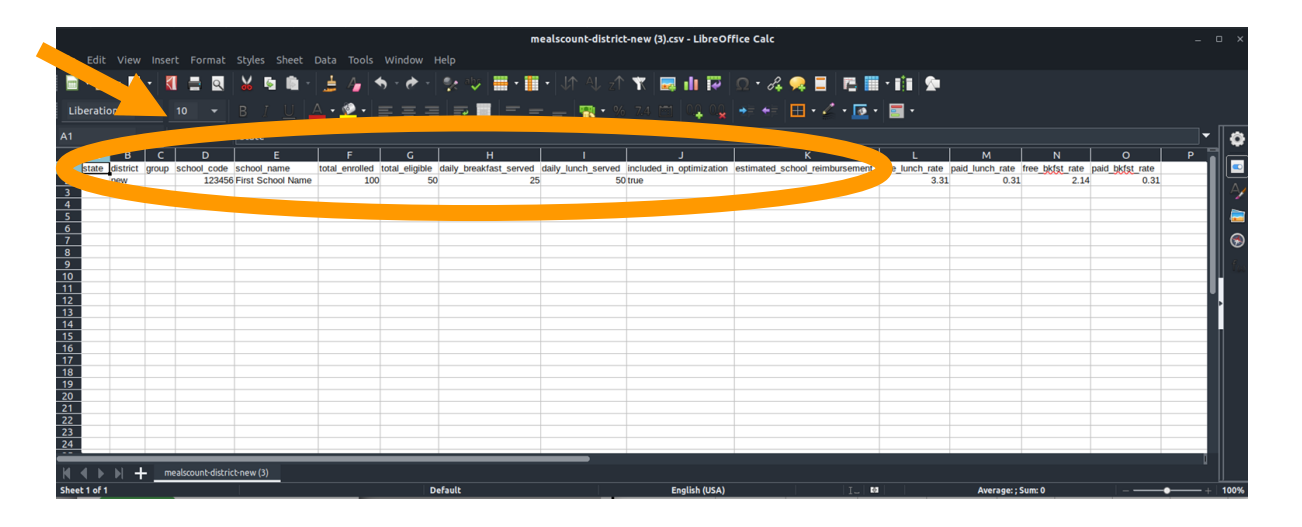

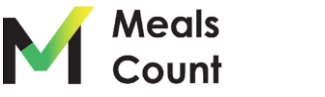

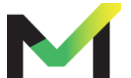

#### **Import Your Data**

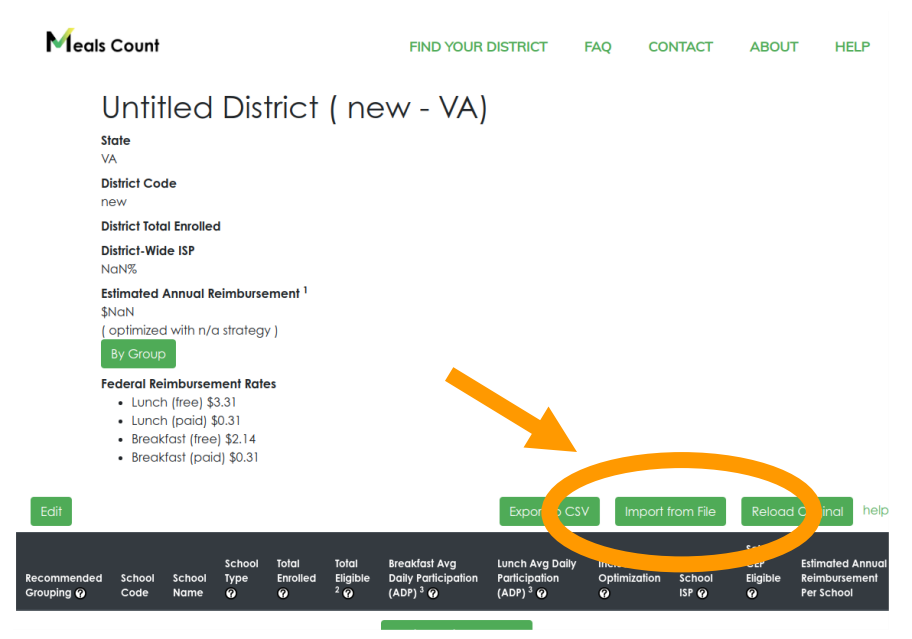

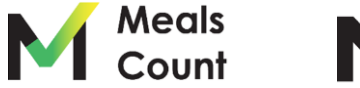

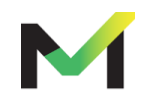

Save and import as XLS, XLSX, or CSV back into Meals Count using "Import from File" and drag/drop file onto import box and click Import"

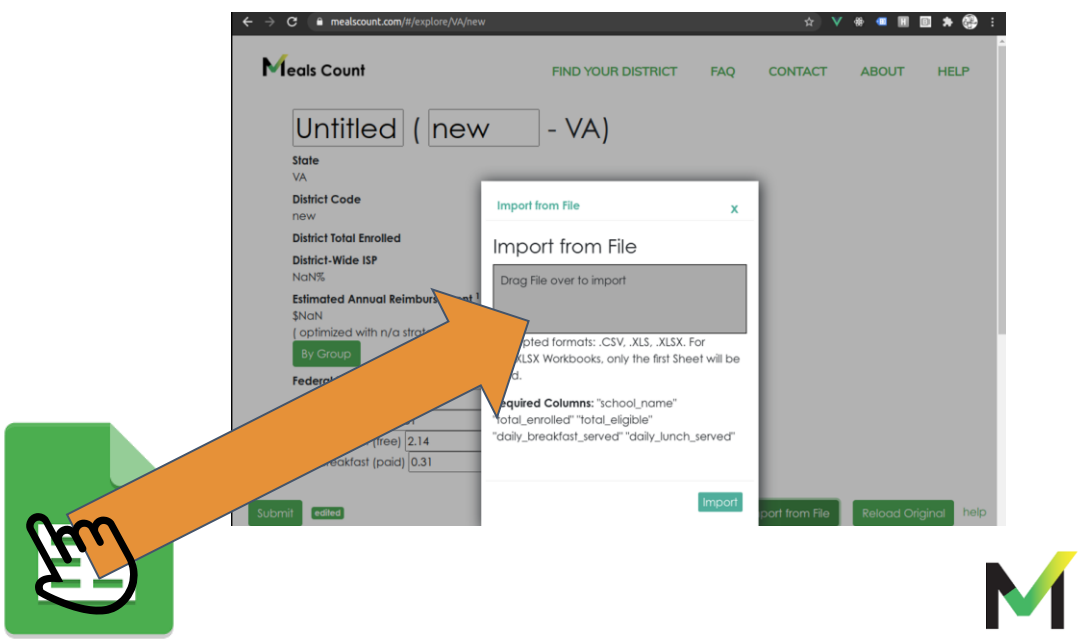

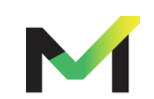

Meals Count

Click "Edit" then "Submit" to run grouping calculation

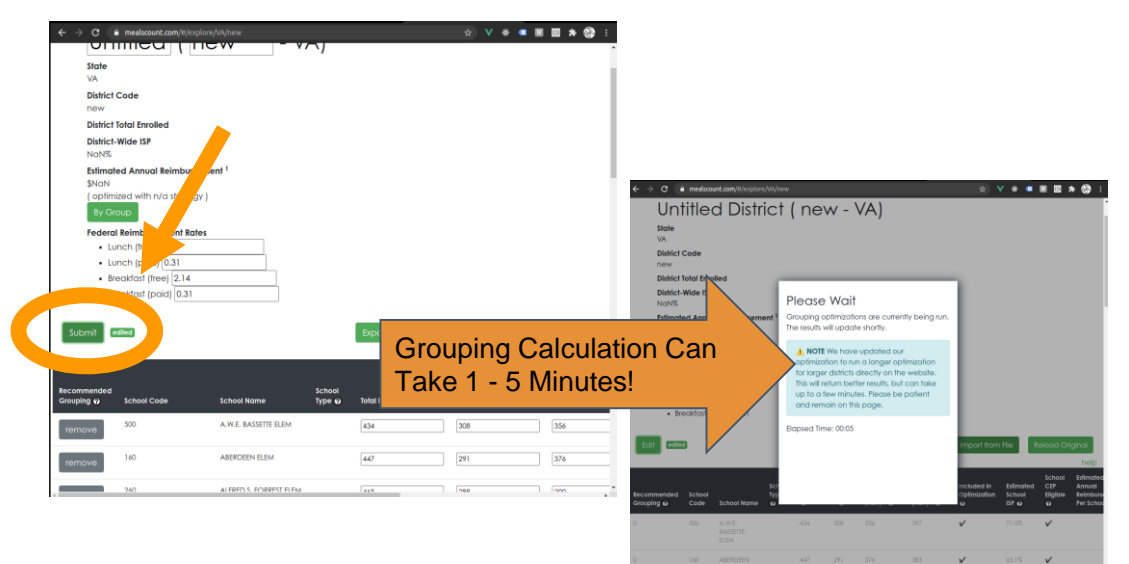

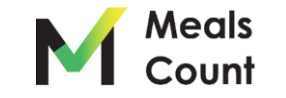

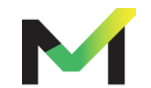

Review your district and school information

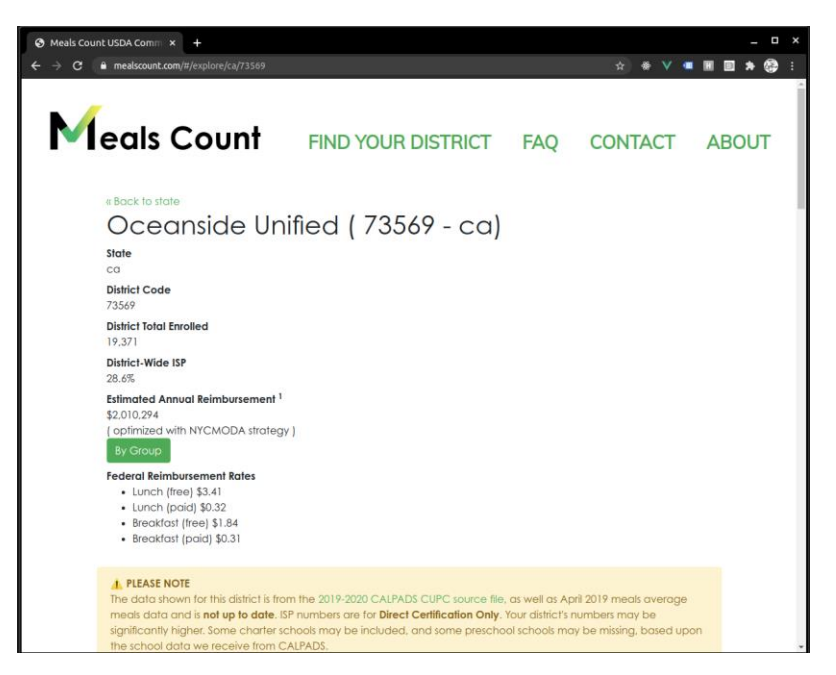

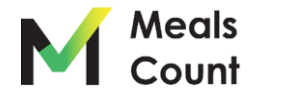

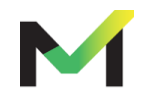

#### Scroll down to see the schools

| Meals Count               | USDA Com          | m × +                            |                                                |                         |                          |                                                                 |                                                             |                                  |                              |                                | _ 0                                               |
|---------------------------|-------------------|----------------------------------|------------------------------------------------|-------------------------|--------------------------|-----------------------------------------------------------------|-------------------------------------------------------------|----------------------------------|------------------------------|--------------------------------|---------------------------------------------------|
| ← → C (                   | i mealscou        | nt.com/#/explore/d               |                                                |                         |                          |                                                                 |                                                             |                                  | 🖈 🏶 💙                        | •                              | 🗉 🗯 🚱                                             |
|                           | To get<br>your sc | the best recom<br>hool. For more | mended grouping, th<br>information or question | ne school<br>ons, pleas | listing and<br>e Contac  | d ISP numbers<br>:† Us!                                         | must be mod                                                 | lified to match                  | n the reality                | of                             |                                                   |
| Edit                      |                   |                                  |                                                |                         |                          | Expo                                                            | ort to CSV                                                  | Import from                      | CSV                          | Reload Oi                      | iginal help                                       |
| Recommended<br>Grouping 🕜 | School<br>Code    | School Name                      | School Type 🕢                                  | Total<br>Enrolled<br>Ø  | Total<br>Eligible<br>² 🕜 | Breakfast<br>Avg Daily<br>Participation<br>(ADP) <sup>3</sup> 🕜 | Lunch Avg<br>Daily<br>Participation<br>(ADP) <sup>3</sup> 🕜 | Included in<br>Oplimization<br>🖗 | Estimated<br>School<br>ISP @ | School<br>CEP<br>Eligible<br>Ø | Estimated<br>Annual<br>Reimbursemer<br>Per School |
| 1                         | 3735206           | Oceanside<br>High                | High Schools (Public)                          | 2,174                   | 681                      | 242                                                             | 847                                                         | ~                                | 31.3%                        |                                | \$                                                |
| 2                         | 6038848           | Laurel<br>Elementary             | Elementary Schools<br>(Public)                 | 439                     | 227                      | 186                                                             | 373                                                         | ~                                | 51.7%                        | ~                              | \$197.83                                          |
| 2                         | 6038921           | South<br>Oceanside<br>Elementary | Elementary Schools<br>(Public)                 | 611                     | 194                      | 123                                                             | 270                                                         | <b>v</b>                         | 31.8%                        |                                | \$140.50                                          |
| 3                         | 6038913           | Santa<br>Margarita<br>Elementary | Elementary Schools<br>(Public)                 | 558                     | 11                       | 88                                                              | 202                                                         | ~                                | 2.0%                         |                                | \$                                                |
| 3                         | 6109995           | Ivey Ranch<br>Elementary         | Elementary Schools<br>(Public)                 | 688                     | 120                      | 94                                                              | 259                                                         | ~                                | 17.4%                        |                                | \$                                                |
| 3                         | 6115299           | Stuart Mesa<br>Elementary        | Elementary Schools<br>(Public)                 | 514                     | 4                        | 77                                                              | 203                                                         | ~                                | 0.8%                         |                                | Ş                                                 |
| 3                         | 6119713           | Nichols<br>Elementary            | Elementary Schools<br>(Public)                 | 631                     | 194                      | 98                                                              | 387                                                         | ~                                | 30.7%                        |                                | \$                                                |
| 4                         | 0136267           | Coastal<br>Academy<br>Charter    | K-12 Schools (Public)                          | 1,530                   | 213                      | 280                                                             | 482                                                         | ~                                | 13.9%                        |                                | \$                                                |
| 4                         | 6038889           | North Terrace<br>Elementary      | Elementary Schools<br>(Public)                 | 786                     | 41                       | 150                                                             | 332                                                         | ~                                | 5.2%                         |                                | \$                                                |
|                           |                   |                                  |                                                |                         |                          |                                                                 |                                                             |                                  |                              |                                |                                                   |

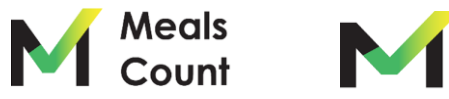

Understanding the columns

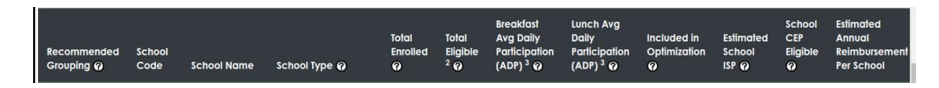

- **Recommended Grouping:** numerical grouping of the schools in the current recommendation. All Schools marked "1" should be in Group 1, all schools marked "2" should be in Group 2. etc.
- School Code: school code (for reference only)
- School Name: name of the school (for reference only)
- School Type: type of school (for reference only)
- Total Enrolled: total number of students enrolled in the school
- **Total Eligible**: <u>pre-loaded</u> data is the estimated number of identified students based on CalFresh & CalWORKs direct certification only

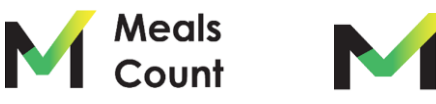

Understanding the columns (cont.)

- Breakfast Avg Daily Participation: average DAILY number of breakfasts served
- Lunch Avg Daily Participation: average DAILY number of lunches served
- Included in Optimization: whether or not to include the school in the optimization (e.g. exclude charter schools)
- Estimated School ISP: ISP as percentage calculated live from Total Eligible/ Total Enrolled
- School CEP Eligible: whether or not the school meets the 40% ISP threshold
- Estimated Annual Reimbursement: estimated reimbursement based upon the specified rates & a 180-day school year

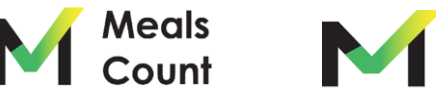

#### Click EDIT to modify the school listing

|            | To get<br>your so | the best recom<br>chool. For p   | a grouping, the ormation or question | ne school<br>ons, pleas | listing and<br>e Contac             | d ISP numbers<br>t Us!                                          | must be mod                                                 | lified to match                  | the reality                  | of                             |                                                 |
|------------|-------------------|----------------------------------|--------------------------------------|-------------------------|-------------------------------------|-----------------------------------------------------------------|-------------------------------------------------------------|----------------------------------|------------------------------|--------------------------------|-------------------------------------------------|
| Edit       |                   |                                  |                                      |                         |                                     | Expo                                                            | ort to CSV                                                  | Import from                      | CSV F                        | eload Or                       | iginal he                                       |
| Grouping @ | School<br>Code    | School Name                      | School Type 🖗                        | Total<br>Enrolled<br>Ø  | Total<br>Eligible<br><sup>2</sup> Ø | Breakfast<br>Avg Daily<br>Participation<br>(ADP) <sup>3</sup> @ | Lunch Avg<br>Daily<br>Participation<br>(ADP) <sup>3</sup> @ | Included in<br>Optimization<br>Ø | Estimated<br>School<br>ISP @ | School<br>CEP<br>Eligible<br>Ø | Estimated<br>Annual<br>Reimburser<br>Per School |
| 1          | 3735206           | Oceanside<br>High                | High Schools (Public)                | 2,174                   | 681                                 | 242                                                             | 847                                                         | <b>v</b>                         | 31.3%                        |                                |                                                 |
| 2          | 6038848           | Laurel<br>Elementary             | Elementary Schools<br>(Public)       | 439                     | 227                                 | 186                                                             | 373                                                         | ~                                | 51.7%                        | V                              | \$19                                            |
| 2          | 6038921           | South<br>Oceanside<br>Elementary | Elementary Schools<br>(Public)       | 611                     | 194                                 | 123                                                             | 270                                                         | V                                | 31.8%                        |                                | \$140                                           |
| 3          | 6038913           | Santa<br>Margarita<br>Elementary | Elementary Schools<br>(Public)       | 558                     | 11                                  | 88                                                              | 202                                                         | <b>v</b>                         | 2.0%                         |                                |                                                 |
| 3          | 6109995           | Ivey Ranch<br>Elementary         | Elementary Schools<br>(Public)       | 688                     | 120                                 | 94                                                              | 259                                                         | $\checkmark$                     | 17.4%                        |                                |                                                 |
| 3          | 6115299           | Stuart Mesa<br>Elementary        | Elementary Schools<br>(Public)       | 514                     | 4                                   | 77                                                              | 203                                                         | $\checkmark$                     | 0.8%                         |                                |                                                 |
| 3          | 6119713           | Nichols<br>Elementary            | Elementary Schools<br>(Public)       | 631                     | 194                                 | 98                                                              | 387                                                         | ~                                | 30.7%                        |                                |                                                 |
| 4          | 0136267           | Coastal<br>Academy<br>Charter    | K-12 Schools (Public)                | 1,530                   | 213                                 | 280                                                             | 482                                                         | V                                | 13.9%                        |                                |                                                 |
| 4          | 6038889           | North Terrace                    | Elementary Schools                   | 786                     | 41                                  | 150                                                             | 332                                                         | V                                | 5.2%                         |                                |                                                 |

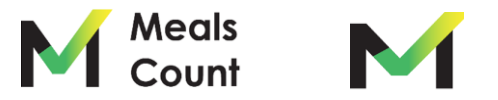

#### Edit and update school information

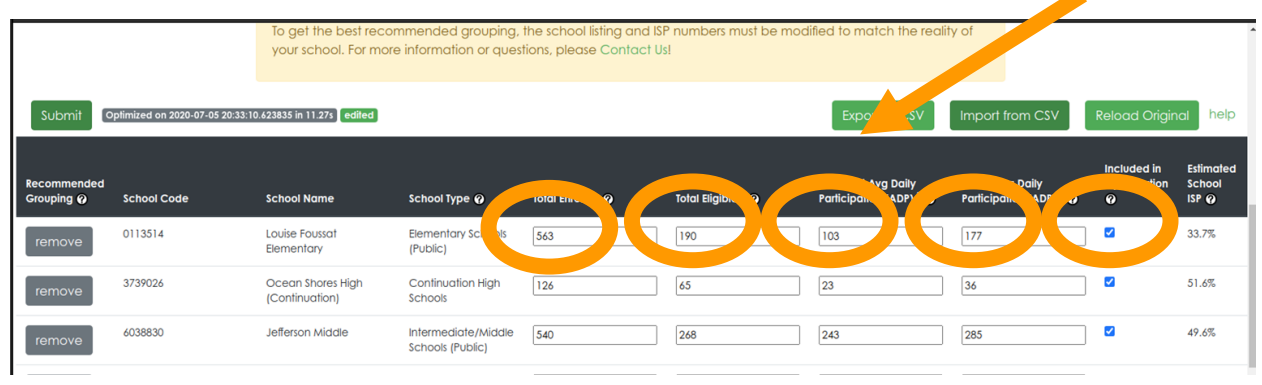

You can edit 5 fields per school:

- 1. Total Enrolled
- 2. Total Eligible
- 3. Breakfast Average Daily Participation
- 4. Lunch Average Daily Participation
- 5. Included in Optimization

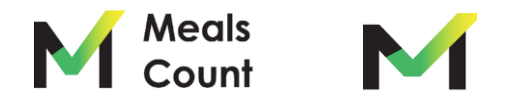

#### Edit and update school information (cont.)

|                           |                                 | your school. For more               | e information or quest                | tions, please Contact U | 1                  |                                                 |                                                       |                                  |                              |
|---------------------------|---------------------------------|-------------------------------------|---------------------------------------|-------------------------|--------------------|-------------------------------------------------|-------------------------------------------------------|----------------------------------|------------------------------|
| Submit                    | Oplimized on 2020-07-05 20:33:1 | 0.623835 in 11.27s edited           |                                       |                         |                    | Export to CSV                                   | mport from CSV                                        | Reload Origin                    | al help                      |
| Recommended<br>Grouping @ | l<br>School Code                | School Name                         | School Type 🥥                         | Total Enrolled 🥥        | Total Eligible 2 😡 | Breaklast<br>Participation (ADP) <sup>3</sup> @ | Lunch Avg Daily<br>Participation (ADP) <sup>3</sup> @ | Included in<br>Optimization<br>Ø | Estimated<br>School<br>ISP @ |
| remove                    | 0113514                         | Louise Foussat<br>Elementary        | Elementary Schools<br>(Public)        | 563                     | 190                | 103                                             | 177                                                   |                                  | 33.7%                        |
| remove                    | 3739026                         | Ocean Shores High<br>(Continuation) | Continuation High<br>Schools          |                         | 65                 | 23                                              | 36                                                    | 2                                | 51.6%                        |
| remove                    | 6038830                         | Jefferson Middle                    | Intermediate// dle<br>Schools (Public | 540                     | 268                | 243                                             | 285                                                   | •                                | 49.6%                        |
|                           |                                 |                                     |                                       |                         |                    |                                                 |                                                       |                                  |                              |

#### **TO EDIT**

- 1. Total Enrolled: enter school enrollment
- 2. Total Eligible: enter unduplicated count of identified students (all directly certified students, including categorically eligible)
- 3. Breakfast Average Daily Participation: enter # of breakfasts served daily
- 4. Lunch Average Daily Participation: enter # of lunches served daily
- 5. Included in Optimization: Uncheck the box if the school is not part of your meal program

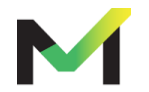

Scroll up to verify / edit federal reimbursement rates

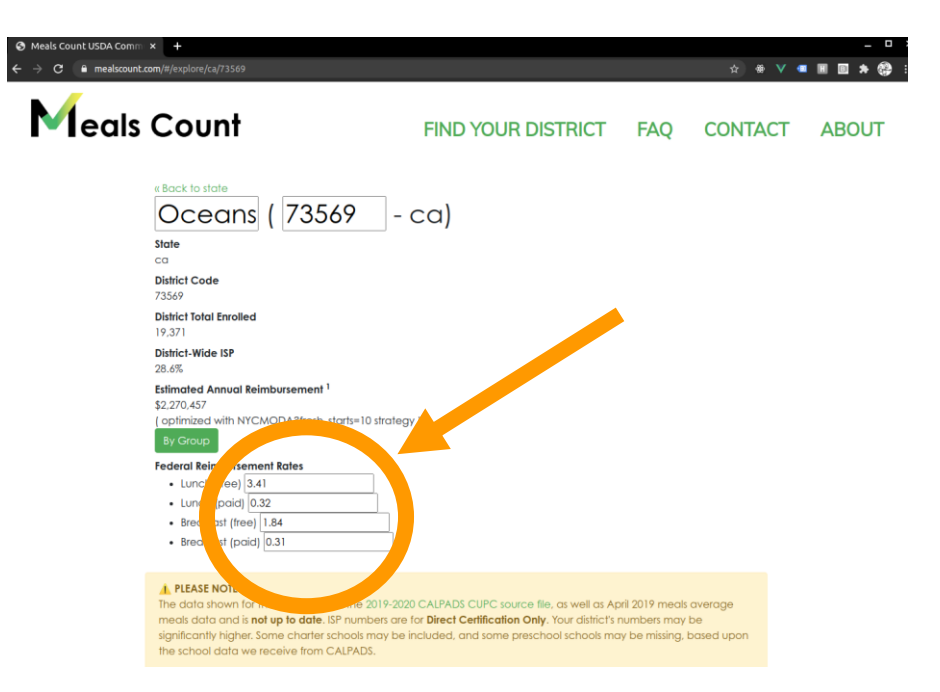

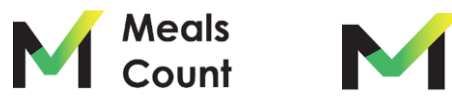

Click "remove" or uncheck "Included" for any inapplicable schools

| ſ |                           |             | To or the best recor<br>school. For more | nmended grouping,<br>e information or ques | the school listing and IS<br>tions, please Contact U | P numbers must be moc<br>s!   | lified to match the reali                                 | y of                                                |                                  | ĺ                 |
|---|---------------------------|-------------|------------------------------------------|--------------------------------------------|------------------------------------------------------|-------------------------------|-----------------------------------------------------------|-----------------------------------------------------|----------------------------------|-------------------|
|   | Submit o                  | otimizer    | 0.623835 in 11.275 edited                |                                            |                                                      |                               | Export to CSV                                             | Import from CSV                                     | Reload Origin                    | al help           |
|   | Recommended<br>Grouping @ | School Code | School Name                              | School Type 🕜                              | Total Enrolled 🕜                                     | Total Eligible <sup>2</sup> 🕜 | Breakfast Avg Daily<br>Participation (ADP) <sup>3</sup> 💜 | Lunch Avg Daily<br>Participation (ADP) <sup>3</sup> | Included in<br>Optimization<br>@ | mated<br>ool<br>@ |
| Ì | ICHIOVE                   | 0113514     | Louise Foussat<br>Elementary             | Elementary Schools<br>(Public)             | 563                                                  | 190                           | 103                                                       | 177                                                 |                                  | 33.7%             |
|   | remove                    | 3739026     | Ocean Shores High<br>(Continuation)      | Continuation High<br>Schools               | 126                                                  | 65                            | 23                                                        | 36                                                  |                                  | 51.6%             |
|   | remove                    | 6038830     | Jefferson Middle                         | Intermediate/Middle<br>Schools (Public)    | 540                                                  | 268                           | 243                                                       | 285                                                 |                                  | 49.6%             |

Some schools (e.g. charter schools) are included from our source data but may not be part of your meal program.

You can either "disable" these school from the grouping calculation or remove them entirely.

Uncheck "Included in Optimization" to disable.

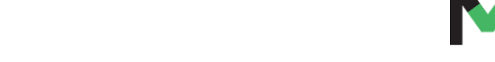

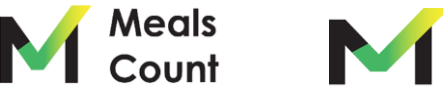

Click "remove" to remove.

#### Scroll to bottom to add any additional schools

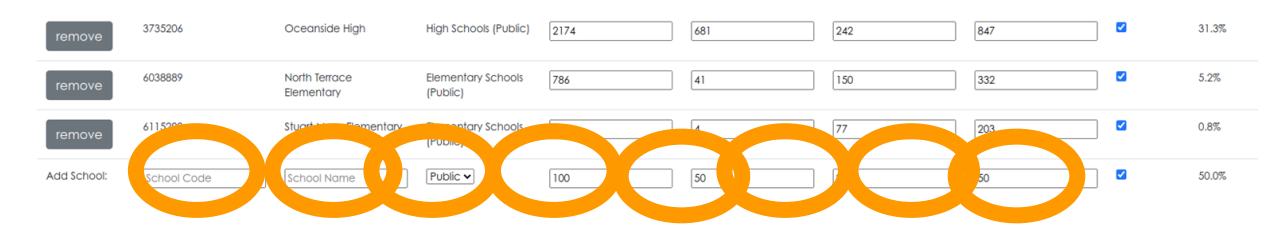

You must specify 7 fields to add a school

- 1. School Code (can be placeholder if you don't have one)
- 2. School Name
- 3. School Type (for reference only, can be left default)
- 4. Total Enrolled
- 5. Total Eligible
- 6. Breakfast Average Daily Participation
- 7. Lunch Average Daily Participation
- 8. Included in Optimization (keep checked to include in grouping calculation)

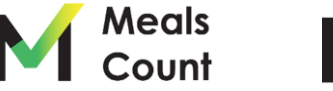

#### Click "Submit" to run the grouping calculation

|                         |                | your school. For m                 | ore information or q                                                                                   | uestions, please Cont                                                                                                    | act Us!                                                                                                    |                                                           |                                                       |                                  |                              |
|-------------------------|----------------|------------------------------------|----------------------------------------------------------------------------------------------------|----------------------------------------------------------------------------------------------------|----------------------------------------------------------------------------------------------------|-----------------------------------------------------------|-------------------------------------------------------|----------------------------------|------------------------------|
| Submit 💽                | iz/ -07-05 20: | 33:10.623835 in 11.27s edited      |                                                                                                    |                                                                                                    |                                                                                                    | Export to CSV                                             | Import from CSV                                       | Reload Origir                    | hal help                     |
| ecommended<br>rouping @ | School Code    | School Name                        | School Type 🥥                                                                                          | Total Enrolled 🕜                                                                                                    | Total Eligible <sup>2</sup> 🕜                                                                                | Breakfast Avg Daily<br>Participation (ADP) <sup>3</sup> 🕐 | Lunch Avg Daily<br>Participation (ADP) <sup>3</sup> @ | Included in<br>Optimization<br>🕜 | Estimated<br>School<br>ISP @ |
| remove                  | 0113514        | Louise Foussat<br>Elementary       | Elementary School<br>(Public)                                                                          | 563                                                                                                    | 190                                                                                                    | 103                                                       | 177                                                   | ] 🛛                              | 33.7%                        |
| remove                  | 1026           | Ocean Sho<br>(Continuati ← → c → r | DA Carer : X +<br>residuant care (1) (roj krol (1) (7554)<br>Tal gal the bast recommended grouping its | e school listing and SP numbers must be mod                                                                                                    |                                                                                                    | 23                                                        | 36                                                    | ] 🛛                              | 51.6%                        |
| remove                  | 6038830        | Jefferson M                        | your school. For more information or questio                                                           | Ins, please Contact Uil<br>Expert to CSV<br>Readed Lunch Arg                                                                                                    | Import Rom CSV Pational Original Perip                                                                       | 243                                                       | 285                                                   | ] 🛛                              | 49.6%                        |
|                         |                | Recommended &                      | chool School Name School Type PIEC                                                                     | two tests are been been and a set of the been and a set of the been and a set of the been and the been and th | techeed it Minstel C2P Annual<br>Optimizion Social iligible keisteurenent<br>D BP G G Personal<br>V 31.35 30 |                                                           |                                                       |                                  |                              |
|                         |                |                                    | 03848 Lours Deventors<br>Eementory Public)<br>038721 South Deventors<br>Oceanidae Public)              |                                                                                                    | ✓         11.25         ✓         1112.886           ✓         31.85         \$145.801                       |                                                           |                                                       |                                  |                              |
|                         |                |                                    | CORFLI Sonto Derventory<br>Margostia (Nutric)<br>Elementory                                            |                                                                                                    | ✔ 2.05 30                                                                                                    |                                                           |                                                       |                                  |                              |
|                         |                | s                                  | 109995 Ivey Ranch Dementary1<br>Dementary (Nubic)                                                      |                                                                                                    | ✓ 17.45 30                                                                                                   |                                                           |                                                       |                                  |                              |
|                         |                | 3 4                                | 115299 Shadi Meso Demenion (<br>Damenian (Public)                                                      |                                                                                                    | V 0.85 50                                                                                                    |                                                           |                                                       |                                  |                              |
|                         |                | * 0                                | Elementary (PUBIC)                                                                                     | 1.530 213 280 482                                                                                                    | ✓ 12.95 S0                                                                                                   |                                                           |                                                       |                                  |                              |
|                         |                |                                    | Chaffer<br>Coster North Tenoce Dementary Schools                                                       | 786 41 150 332                                                                                                    | ✓ 5.25 30                                                                                                    |                                                           |                                                       |                                  |                              |

**Note:** Grouping can take up to 30 seconds. Thank you for your patience!

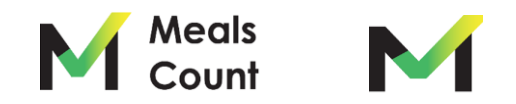

Once complete, you'll see a notice of the time updated

| Ø Meals Coun | it USDA Com                     | m × +                                                                                                    |                                                                                                    |                                                                         |                                     |                                                                                                    |                                                                                                    |                                                                     |                                                    |                                      | _ U                                                                     |
|--------------|---------------------------------|----------------------------------------------------------------------------------------------------|----------------------------------------------------------------------------------------------------|-------------------------------------------------------------------------|-------------------------------------|----------------------------------------------------------------------------------------------------|----------------------------------------------------------------------------------------------------|---------------------------------------------------------------------|----------------------------------------------------|--------------------------------------|-------------------------------------------------------------------------|
| - > G (      | 🕯 mealscour                     | nt.com/#/explore/ca,                                                                                     | 73569                                                                                                    |                                                                         |                                     |                                                                                                    |                                                                                                    |                                                                     | ☆                                                  | ) 🟶 🐧                                | / 💷 🖩 🖻 🗯 🚱                                                             |
|              |                                 | <ul> <li>Breakfor</li> </ul>                                                                             | ist (paid) \$0.31                                                                                                    |                                                                         |                                     |                                                                                                    |                                                                                                    |                                                                     |                                                    |                                      |                                                                         |
|              |                                 | ▲ PLEASE N<br>The data sh<br>meals data<br>significantly<br>the school of<br>To get the b<br>your school | OTE<br>own for this district is 1<br>and is <b>not up to date</b><br>higher. Some charter<br>data we receive that<br>est recommended g | rom the 2<br>ISP put<br>of sin<br>CALPADS<br>rouping, th<br>n or questi | nay be ind<br>a school<br>ons, plea | CALPADS CUPC sour<br>x Direct Certification<br>cluded, and some p<br>I listing and ISP numb<br>se Contact Usl | rce file, as well as A<br>I <b>Only</b> . Your district's<br>reschool schools m<br>bers must be modifi | pril 2019 meal<br>: numbers may<br>ay be missing.<br>ed to match 11 | ls average<br>y be<br>, based upo<br>he reality of | n                                    |                                                                         |
| Edit pfir    | nized on 2020<br>School<br>Code | -07-05 21. 9.059474                                                                                      | in 12.28s edited                                                                                                    | Total<br>Enrolled<br>Ø                                                  | Total<br>Eligible<br>2 Ø            | Breakfast Avg Daily<br>Participation (ADP) <sup>3</sup><br>Ø                                                  | Export to<br>Lunch Avg Daily<br>Participation (ADP)<br><sup>3</sup> Q                                  | Included in<br>Optimization                                         | Estimated<br>School ISP                            | SV<br>School<br>CEP<br>Eligible<br>Ø | Reload Original help<br>Estimated Annual<br>Reimbursement Per<br>School |
|              | 0113514                         | Louise Foussat<br>Elementary                                                                             | Elementary Schools<br>(Public)                                                                                                    | 563                                                                     | 190                                 | 103                                                                                                    | 177                                                                                                    | ~                                                                   | 33.7%                                              |                                      | \$97,32                                                                 |
|              | 3739026                         | Ocean Shores<br>High<br>(Continuation)                                                                   | Continuation High<br>Schools                                                                                                    | 126                                                                     | 65                                  | 23                                                                                                    | 36                                                                                                    | ~                                                                   | 51.6%                                              | ~                                    | \$20,27                                                                 |
|              | 6038830                         | Jefferson Middle                                                                                         | Intermediate/Middle<br>Schools (Public)                                                                                                | 540                                                                     | 268                                 | 243                                                                                                    | 285                                                                                                    | $\checkmark$                                                        | 49.6%                                              | ~                                    | \$174,65                                                                |
|              |                                 | Mission                                                                                                  | Elementary Schools                                                                                                    | 540                                                                     | 284                                 | 97                                                                                                    | 493                                                                                                    | ~                                                                   | 52.6%                                              | ~                                    | \$226.92                                                                |
|              | 6038871                         | Elementary                                                                                               | (10000)                                                                                                    |                                                                         |                                     |                                                                                                    |                                                                                                    |                                                                     |                                                    |                                      |                                                                         |
|              | 6038871                         | Elementary<br>South<br>Oceanside<br>Elementary                                                           | Elementary Schools<br>(Public)                                                                                                    | 611                                                                     | 194                                 | 123                                                                                                    | 270                                                                                                    | ~                                                                   | 31.8%                                              |                                      | \$140,53                                                                |
|              | 6038871<br>6038921<br>6106546   | Elementary<br>South<br>Oceanside<br>Elementary<br>Reynolds<br>Elementary                                 | Elementary Schools<br>(Public)<br>Elementary Schools<br>(Public)                                                                       | 611<br>627                                                              | 194<br>205                          | 123                                                                                                    | 270<br>342                                                                                             | v<br>v                                                              | 31.8%                                              |                                      | \$140.53<br>\$166.88                                                    |

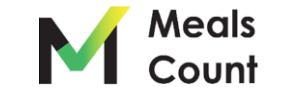

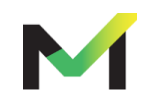

Groups numbers are updated and color coded

Reviewing the results: overall reimbursement & ISP

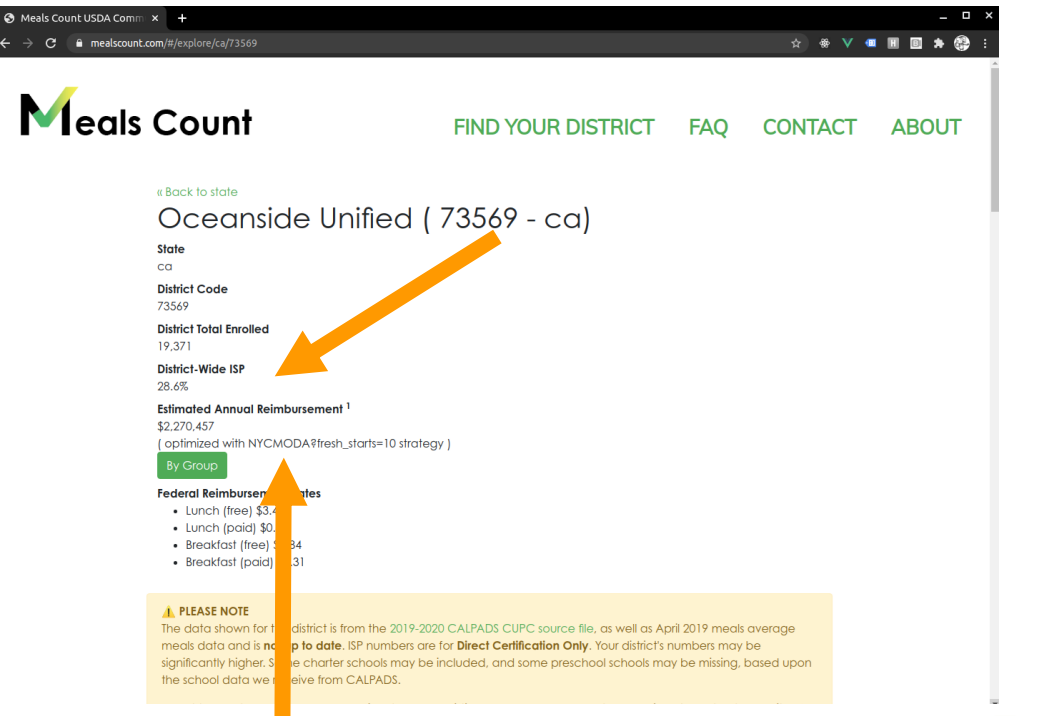

For the curious, the results show the Meals Count "strategy" used to get calculate this reimbursement.

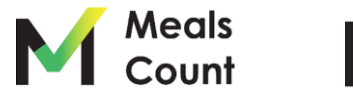

Reviewing the results: note on optimization

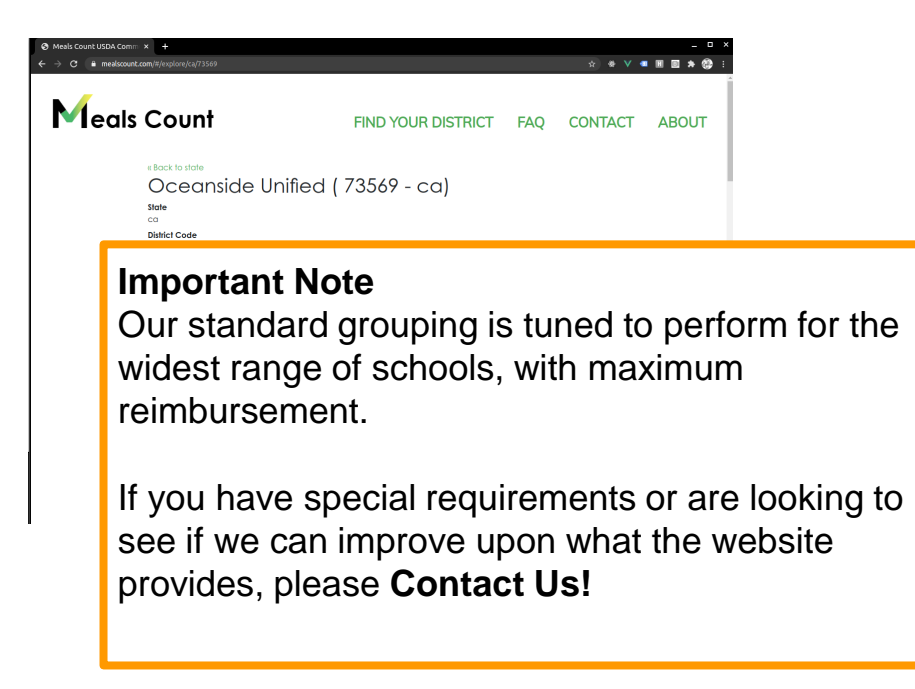

Contact us by going to mealscount.com and clicking "Contact" on the top right!

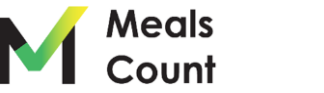

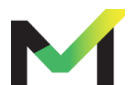

Reviewing the results: click "By Group" to see group totals

| \$2,270,457 | DDA?fr 1999, ris=10 strateg | Y )       |                    |           |
|-------------|-----------------------------|-----------|--------------------|-----------|
|             | Schools                     | Group ISP | Est. Reimbursement |           |
| Group 1     | 6 Schools                   | 40.1%     |                    | \$826,598 |
| Group 2     | 1 School                    | 51.7%     |                    | \$245,891 |
| Group 3     | 4 Schools                   | 40.9%     |                    | \$543,019 |
| Group 4     | 1 School                    | 24.6%     |                    | \$0       |
| Group 5     | 5 Schools                   | 18.3%     |                    | \$0       |
| Group 6     | 1 School                    | 17.4%     |                    | \$0       |
| Group 7     | 5 Schools                   | 40.2%     |                    | \$654,950 |
| Group 8     | 3 Schools                   | 20.9%     |                    | \$0       |

#### Federal Reimbursement Rates

- Lunch (free) \$3.41
- Lunch (paid) \$0.32
- Breakfast (free) \$1.84
- Breakfast (paid) \$0.31

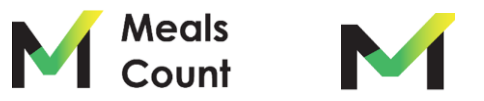

#### Save your work to CSV

| Meals Count               | : USDA Com     | im: × +                                                     |                                                                                                    |                                                      |                                     |                                                              |                                                                       |                                                |                                   |                                | _ 0                                             |
|---------------------------|----------------|-------------------------------------------------------------|----------------------------------------------------------------------------------------------------|------------------------------------------------------|-------------------------------------|--------------------------------------------------------------|-----------------------------------------------------------------------|------------------------------------------------|-----------------------------------|--------------------------------|-------------------------------------------------|
| ← → c                     | mealscour      | nt.com/#/explore/ca,                                        | /73569                                                                                                    |                                                      |                                     |                                                              |                                                                       |                                                | ☆                                 | ) 🖶 🛛                          | / 🖷 🖩 🖻 🗯 🚱                                     |
|                           |                | • Breakfa                                                   | 1st (paid) \$0.31                                                                                               |                                                      |                                     |                                                              |                                                                       |                                                |                                   |                                |                                                 |
|                           |                | PLEASE N The data sh meals data significantly the school of | IOTE<br>own for this district is<br>and is <b>not up to date</b><br>higher. Some charte<br>data we receive from | from the 2<br>. ISP numb<br>r schools n<br>n CALPADS | 019-20.<br>Ders are fo<br>nay be in | ALPADS CUPC sou                                              | rce file, as well as A<br>Only. Your district's<br>reschool schools m | pril 2019 meai<br>numbers may<br>ay be missing | ls average<br>y be<br>, based upo | n                              |                                                 |
|                           |                | To get the b<br>your school.                                | est recommended g<br>. For more information                                                                     | rouping, ti<br>n or questi                           | he schoo<br>ions, plea              | se Contact Us!                                               | rs must be modifi                                                     | ed to match t                                  | he reality of                     |                                |                                                 |
| Edit                      | nized on 2020  | -07-05 21:04:19.059474                                      | in 12.28s edited                                                                                                |                                                      |                                     |                                                              | Export to                                                             | o CSV Im                                       | port from C                       | sv                             | Reload Original help                            |
| Recommended<br>Grouping @ | School<br>Code | School Name                                                 | School Type @                                                                                                   | Total<br>Enrolled<br>Ø                               | Total<br>Eligible<br><sup>2</sup> @ | Breakfast Avg Daily<br>Participation (ADP) <sup>3</sup><br>@ | Lunch Avg Dany<br>Participation (ADP)<br><sup>3</sup> @               | Included in<br>Optimization<br>@               | Estimated<br>School ISP<br>Ø      | School<br>CEP<br>Eligible<br>Ø | Estimated Annual<br>Reimbursement Per<br>School |
| 1                         | 0113514        | Louise Foussat<br>Elementary                                | Elementary Schools<br>(Public)                                                                                  | 563                                                  | 190                                 | 103                                                          | 177                                                                   | ~                                              | 33.7%                             |                                | \$97,326                                        |
| 1                         | 3739026        | Ocean Shores<br>High<br>(Continuation)                      | Continuation High<br>Schools                                                                                    | 126                                                  | 65                                  | 23                                                           | 36                                                                    | ~                                              | 51.6%                             | ~                              | \$20.272                                        |
| 1                         | 6038830        | Jefferson Middle                                            | Intermediate/Middle<br>Schools (Public)                                                                         | 540                                                  | 268                                 | 243                                                          | 285                                                                   | $\checkmark$                                   | 49.6%                             | $\checkmark$                   | \$174,654                                       |
| 1                         | 6038871        | Mission<br>Elementary                                       | Elementary Schools<br>(Public)                                                                                  | 540                                                  | 284                                 | 97                                                           | 493                                                                   | $\checkmark$                                   | 52.6%                             | V                              | \$226,928                                       |
| 1                         | 6038921        | South<br>Oceanside<br>Elementary                            | Elementary Schools<br>(Public)                                                                                  | 611                                                  | 194                                 | 123                                                          | 270                                                                   | ~                                              | 31.8%                             |                                | \$140,530                                       |
| 1                         | 6106546        | Reynolds<br>Elementary                                      | Elementary Schools<br>(Public)                                                                                  | 627                                                  | 205                                 | 108                                                          | 342                                                                   | $\checkmark$                                   | 32.7%                             |                                | \$166,889                                       |
| 2                         | 6038848        | Laurel                                                      | Elementary Schools                                                                                              | 439                                                  | 227                                 | 186                                                          | 373                                                                   | $\checkmark$                                   | 51.7%                             | V                              | \$245.891                                       |

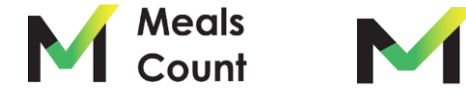

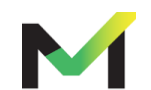

Click "Download" to download a copy

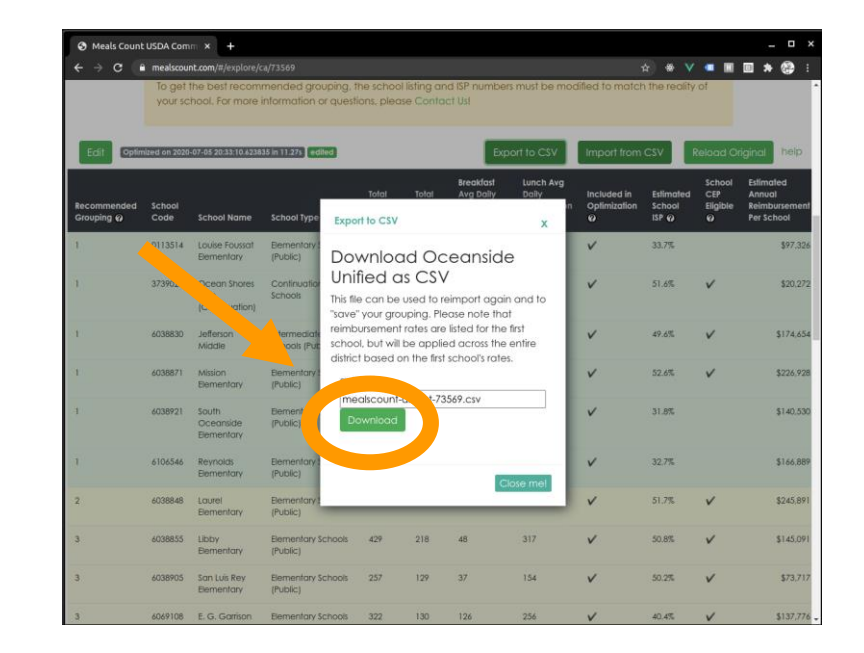

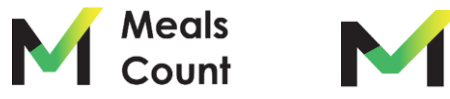

#### Review / share the resulting file

**NOTE:** MealsCount now supports upload as XLS, XLSX, or CSV. If using an Excel "Workbook" please make sure the data sheet is the first tab/sheet in your workbook.

| A     | в с            | D           | E                                    | F              | G              | н                      | 1                  | J                        | К /                    |           | L            | м               | N               | 0               |   |
|-------|----------------|-------------|--------------------------------------|----------------|----------------|------------------------|--------------------|--------------------------|------------------------|-----------|--------------|-----------------|-----------------|-----------------|---|
| state | district group | school_code | school_name                          | total_enrolled | total_eligible | daily_breakfast_served | daily_lunch_served | included_in_optimization | estimated_school_reimb | ment free | e lunch rate | paid_lunch_rate | free bkfst rate | paid bkfst rate |   |
| ca    | 73569          | 7           | 1 Nonpublic, Nonsectarian Schools    | 13             | 2              | 2                      | 2 4                | true                     |                        | 2125.8    | 3.41         | 0.32            | 2 1.84          | 0.3             | 1 |
| ca    | 73569          | 113         | 514 Louise Foussat Elementary        | 563            | 190            | 103                    | 177                | true                     |                        | 226       |              |                 |                 |                 |   |
| ca    | 73569          | 7 113       | 522 Cesar Chavez Middle              | 688            | 297            | 126                    | 217                | true                     |                        | 11.       |              |                 |                 |                 |   |
| ca    | 73569          | 5 1362      | 267 Coastal Academy Charter          | 1530           | 213            | 280                    | 482                | true                     |                        | 0         |              |                 |                 |                 |   |
| ca    | 73569          | 7 37312     | 221 Pacific View Charter             | 618            | 245            | 176                    | 370                | true                     | 1                      | 94594.4   |              |                 |                 |                 |   |
| ca    | 73569 8        | 3 37353     | 206 Oceanside High                   | 2174           | 681            | 242                    | 847                | true                     |                        | 0         |              |                 |                 |                 |   |
| ca    | 73569          | \$ 37390    | 018 El Camino High                   | 2950           | 725            | 257                    | 500                | true                     |                        | 0         |              |                 |                 |                 |   |
| ca    | 73569          | L 37390     | 026 Ocean Shores High (Continuation) | 126            | 65             | 23                     | 36                 | true                     |                        | 20271.6   |              |                 |                 |                 |   |
| D ca  | 73569          | L 60388     | 330 Jefferson Middle                 | 540            | 268            | 243                    | 285                | true                     |                        | 174654    |              |                 |                 |                 |   |
| 1 ca  | 73569          | 2 60388     | 348 Laurel Elementary                | 439            | 227            | 186                    | 373                | true                     | 2                      | 45890.8   |              |                 |                 |                 |   |
| 2 ca  | 73569          | 60388       | 355 Libby Elementary                 | 429            | 218            | 48                     | 317                | true                     | 1                      | 45090.8   |              |                 |                 |                 |   |
| 3 ca  | 73569          | 6038        | 363 Lincoln Middle                   | 839            | 298            | 224                    | 305                | true                     |                        | 178785    |              |                 |                 |                 |   |
| 4 ca  | 73569          | L 60388     | 371 Mission Elementary               | 540            | 284            | 97                     | 493                | true                     | 2                      | 26927.8   |              |                 |                 |                 |   |
| 5 ca  | 73569 8        | 60388       | 389 North Terrace Elementary         | 786            | 41             | 150                    | 332                | true                     |                        | 0         |              |                 |                 |                 |   |
| 6 ca  | 73569          | 5 60388     | 397 Palmguist Elementary             | 637            | 155            | 123                    | 278                | true                     |                        | 0         |              |                 |                 |                 |   |
| 7 ca  | 73569          | 60389       | 905 San Luis Rey Elementary          | 257            | 129            | 37                     | 154                | true                     |                        | 73717.2   |              |                 |                 |                 |   |
| B ca  | 73569          | 5 60389     | 913 Santa Margarita Elementary       | 558            | 11             | 88                     | 202                | true                     |                        | 0         |              |                 |                 |                 |   |
| 9 ca  | 73569          | L 60389     | 21 South Oceanside Elementary        | 611            | 194            | 123                    | 3 270              | true                     | 1                      | 40529.6   |              |                 |                 |                 |   |
| 0 ca  | 73569          | 3 60693     | L08 E. G. Garrison Elementary        | 322            | 130            | 126                    | 256                | true                     | 1                      | 37775.6   |              |                 |                 |                 |   |
| 1 ca  | 73569          | 6088        | 991 Del Rio Elementary               | 351            | 166            | 163                    | 294                | true                     | 1                      | 60014.6   |              |                 |                 |                 |   |
| 2 ca  | 73569          | L 61065     | 546 Reynolds Elementary              | 627            | 205            | 108                    | 342                | true                     | 1                      | 66888.8   |              |                 |                 |                 |   |
| 3 ca  | 73569          | 5 61083     | 211 Christa McAuliffe Elementary     | 556            | 148            | 131                    | 254                | true                     |                        | 0         |              |                 |                 |                 |   |
| 4 ca  | 73569          | 61099       | 995 Ivey Ranch Elementary            | 688            | 120            | 94                     | 259                | true                     |                        | 0         |              |                 |                 |                 |   |
| 5 ca  | 73569          | 6111        | 777 Martin Luther King Jr. Middle    | 1384           | 328            | 318                    | 471                | true                     |                        | 0         |              |                 |                 |                 |   |
| 6 ca  | 73569 8        | 61152       | 299 Stuart Mesa Elementary           | 514            | 4              | 77                     | 203                | true                     |                        | 0         |              |                 |                 |                 |   |
| 7 ca  | 73569 3        | 6119        | 713 Nichols Elementary               | 631            | 194            | 96                     | 387                | true                     |                        | 186435    |              |                 |                 |                 |   |
| в     |                |             |                                      |                |                |                        |                    |                          |                        |           |              |                 |                 |                 |   |
| 9     |                |             |                                      |                |                |                        |                    |                          |                        |           |              |                 |                 |                 |   |
| D     |                |             |                                      |                |                |                        |                    |                          |                        |           |              |                 |                 |                 |   |
| 1     |                |             |                                      |                |                |                        |                    |                          |                        |           |              |                 |                 |                 |   |
| 2     |                |             |                                      |                |                |                        |                    |                          |                        |           |              |                 |                 |                 |   |
| 3     |                |             |                                      |                |                |                        |                    |                          |                        |           |              |                 |                 |                 |   |

**NOTE:** The federal reimbursement rates are included under the first school, and will be applied again on import for the district as a whole

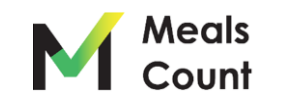

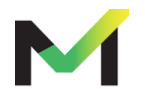

Upon importing, click "Edit" and then "Submit" to recalculate groupings

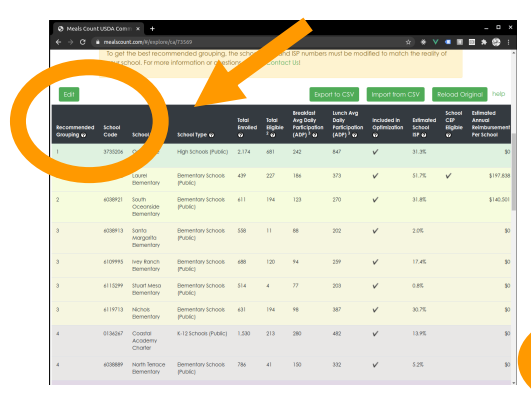

#### YOU MUST RE-SUBMIT THE

**GROUPINGS** - groupings are not automatically imported from the Import File, and will remain what they were before import

| Meals Count                                              | it USDA                                                                              |                                                                                                    |                                                                                                    |                                                                                                    |                                                                                           |                                                                                                    | • ×      |
|----------------------------------------------------------|--------------------------------------------------------------------------------------|----------------------------------------------------------------------------------------------------|----------------------------------------------------------------------------------------------------|----------------------------------------------------------------------------------------------------|-------------------------------------------------------------------------------------------|----------------------------------------------------------------------------------------------------|----------|
| ← → G (                                                  | mealscount.com/#/explor                                                              | e/ca/73569                                                                                                    |                                                                                                    |                                                                                                    | * *                                                                                       | V 🖷 🖻 🖈                                                                                                    | ()<br>() |
|                                                          | To get the best reco<br>your school. For more                                        | mmended grouping, the<br>e information or questio                                                                                                    | e school listing and IS<br>ns. please Contact U                                                                                                    | P numbers must be mo<br>sl                                                                                           | dified to match the re-                                                                   | ality of                                                                                                    | î        |
| Submit                                                   | edied                                                                                |                                                                                                    |                                                                                                    | Export to CSV                                                                                                    | Import from CSV                                                                           | Reload Original                                                                                                    | help     |
|                                                          |                                                                                      |                                                                                                    |                                                                                                    |                                                                                                    |                                                                                           |                                                                                                    |          |
|                                                          |                                                                                      |                                                                                                    |                                                                                                    |                                                                                                    |                                                                                           |                                                                                                    |          |
|                                                          | school Code                                                                          | School Name                                                                                                    | School Type 🤪                                                                                                    | Total Enrolled 🕢                                                                                                    | Total Bigible <sup>2</sup> 🥹                                                              | Participation (ADP) 3                                                                                                    | 0        |
| remove                                                   | 3735206                                                                              | School Name<br>Oceanside High                                                                                                    | School Type 😧<br>High Schools (Public)                                                                                                    | Total Enrolled 😡                                                                                                    | Total Elgible <sup>2</sup> 🕢                                                              | Participation (ADP) 3                                                                                                    | •        |
| remove<br>remove                                         | 3735206<br>6038848                                                                   | School Name<br>Oceanside High<br>Laurel Elementary                                                                                                    | School Type  High Schools (Public) Bementary Schools (Public)                                                                                                    | Total Enrolled @                                                                                                    | Total Biglible <sup>2</sup> •<br>681<br>227                                               | 242                                                                                                    |          |
| remove<br>remove<br>remove                               | 4038848<br>6038921                                                                   | School Name<br>Oceanside High<br>Laurel Elementary<br>South Oceanside<br>Elementary                                                                                                    | School Type ©<br>High Schools (Public)<br>Bementary Schools<br>(Public)<br>Bementary Schools<br>(Public)                                                                                                    | Total Enrolled @           2174           439           611                                                          | Total Biglible <sup>2</sup> ↔<br>681<br>227<br>194                                        | 242 242 186 123                                                                                                    |          |
| remove<br>remove<br>remove                               | 40389/13                                                                             | School Name Oceanside High Laurel Derventary South Oceanside Bernentary Sonto Margantia Dementary                                                                                                    | School Type @<br>High Schools (Public)<br>Bementary Schools<br>(Public)<br>Bementary Schools<br>(Public)                                                                                                    | Total Encoded @           2174           439           611           556                                             | Total Bigliste <sup>2</sup> 9<br>681<br>227<br>[194<br>11                                 | Impossion (ADP)           242           186           123           88                                                                                                    |          |
| remove<br>remove<br>remove<br>remove<br>remove           | 4038921<br>6038973<br>603995                                                         | School Name Coepinide High Coepinide High Lourel Dementary South Oceanide Dementary Sonto Avarganta Dementary Ivey Ranch Dementary                                                                                 | School Type ©<br>High Schools (Public)<br>Bementary Schools<br>(Plublic)<br>Bementary Schools<br>(Plublic)<br>Bementary Schools<br>(Plublic)                                                                                                    | total Encoded @           2174           439           611           556           668                               | Totat Eligitae <sup>2</sup> <b>⊙</b><br>(481<br>(227<br>194<br>11<br>120                  | Imposition (ADP) *           242           186           123           88           74                                                                                                    |          |
| remove<br>remove<br>remove<br>remove<br>remove           | Lunoil Code           373506           403884           4038913           4109995    | School Name Oceantide High Count Elementary South Count and Seventary South Count and Seventary Leventary Leventary Stuat Mesa Bementary Stuat Mesa Bementary                                                      | School Type o<br>High Schools (Public)<br>(Public)<br>Bernentray Schools<br>(Public)<br>Bernentray Schools<br>(Public)<br>Bernentray Schools<br>(Public)<br>Bernentray Schools<br>(Public)                                                                                                    | total Enoted @ 2174 439 611 558 688 514                                                                              | tota Biglion <sup>2</sup> o)<br>681<br>227<br>194<br>11<br>120<br>4                       | 1242         1           1243         1           123         1           123         1           173         1           173         1           177         1                                                                                                    |          |
| remove<br>remove<br>remove<br>remove<br>remove<br>remove | 4038921<br>4038921<br>4038923<br>4039923<br>4039923<br>4039995<br>4013299<br>4013299 | School Home Cocentide High Count deriver High Louie Bernertory South Occentrate Bernertory South Occentrate Bernertory High Rouch Bernertory Stuart Mesa Bernertory Nichols Bernertory                             | School Type o High Schools (Public) Bernentary Schools (Public) Bernentary Schools (Public) Bernentary Schools (Public) Bernentary Schools (Public) Bernentary Schools (Public) Bernentary Schools Bernentary Schools Bernenta | tota Erroled 😦 2174                                                                                                  | tota Kejiba <sup>2</sup> o<br>[48]<br>[227<br>[794<br>[10<br>[220<br>[4]<br>[194]         | 1         242           1         186           1         123           68         1           77         17           198         17                                                                                                    |          |
| remove<br>remove<br>remove<br>remove<br>remove           | 403848<br>403849<br>403892<br>403993<br>40999<br>40999<br>4119773<br>0136267         | Echeck Home<br>Oceanside High<br>Lourel Bernenfory<br>South Oceanside<br>Bernenfory<br>Sorte Anagonto<br>Bernenfory<br>Here Ranch Bernenfory<br>Stuart Meso Bernenfory<br>Stuart Meso Bernenfory<br>Coolida Rodemy | Entend Type O     High Schools (Public)     Bennentary Schools     (Public)     Bennentary Schools     (Public)     Bennentary Schools     (Public)     Bennentary Schools     (Public)     Bennentary Schools     (Public)     Bennentary Schools     (Public)     Bennentary Schools     (Public)     Entendary Schools     (Public)     Entendary Schools     (Public)     Entendary Schools     (Public)     Entendary Schools     (Public)                                                                                                    | 10/20 Enrolled @           2274           439           611           558           668           614           1530 | totat Eighte * o<br>[48]<br>[227<br>[194<br>[13]<br>[120<br>[4]<br>[194<br>[213]<br>[213] | 942           186           123           944           172           98           94           170           98           94           94           94           95           96           97           98           94           95           96           97           98           99           99           99           99           99           99           99           99           99           99           99           99           99           99           99           99           99           99           99           99           99           99           99           99           99           99           99           99           99           99           99 |          |

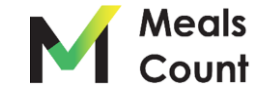

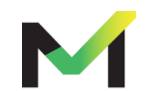

Note on saving / sharing

- You must **Export to CSV** to "Save" your district
- To share a district, send the user the CSV File you exported
- You may create unlimited "CSV" exports as a way of testing different scenarios
- To load a "saved" district, **Import from File** and then **click "Edit" and "Submit"** to recalculate groupings and estimate reimbursements

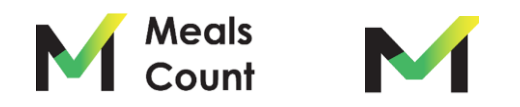

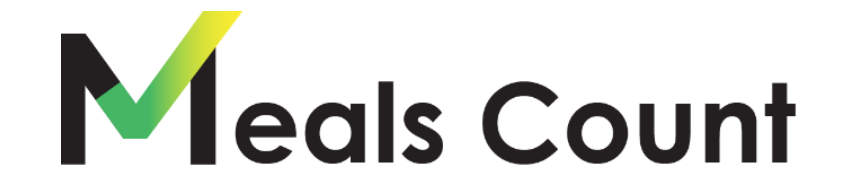

#### Have questions or suggestions? <u>https://www.mealscount.com/#/contact</u>

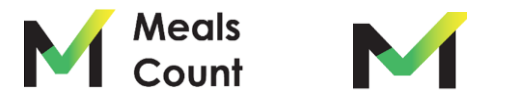

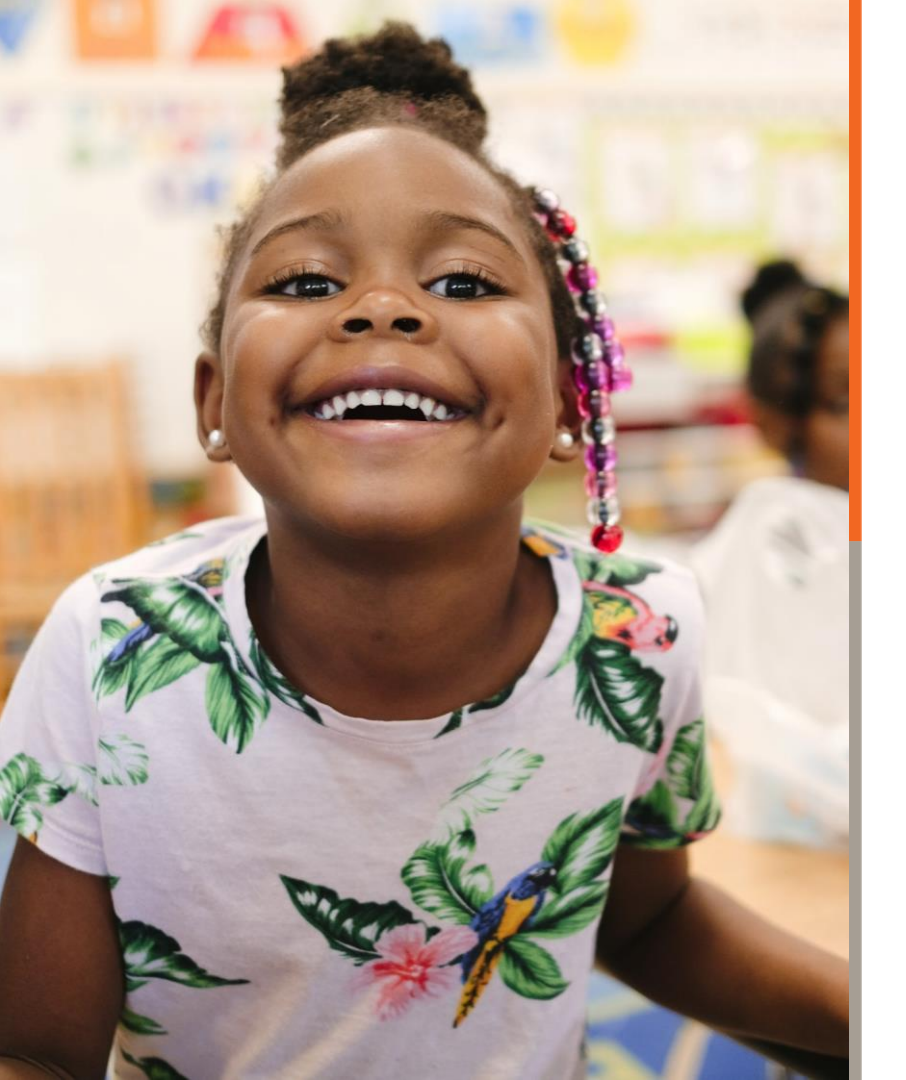

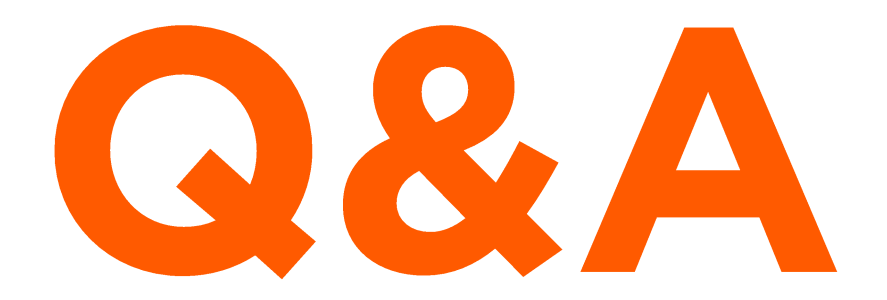

Please raise your hand or put questions in the Q&A box.

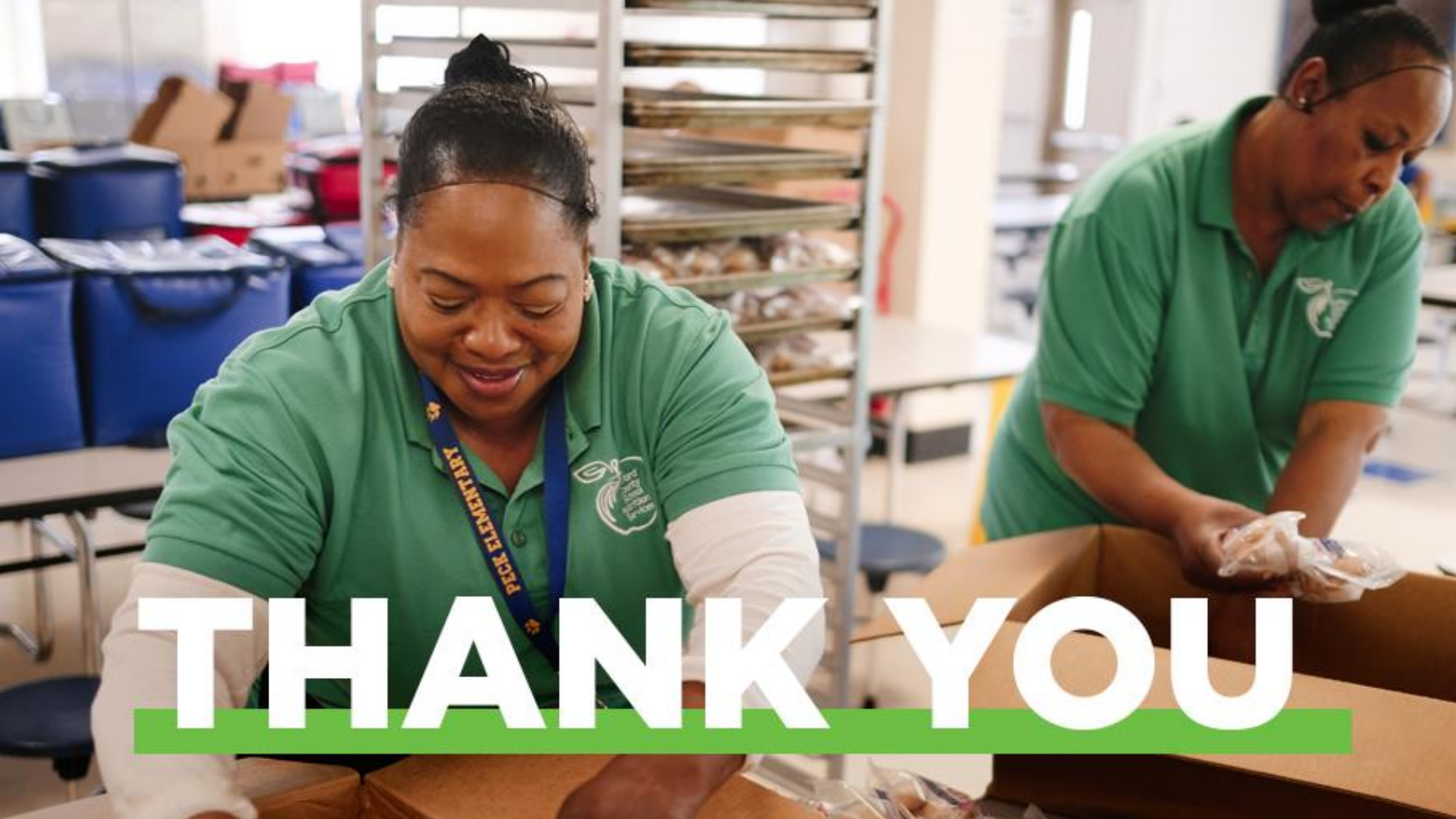